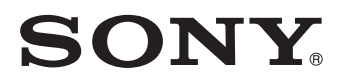

**REF** 4-742-987-**02** (1) 2019-04

# HD ビデオカメラ

# 取扱説明書

# MCC-1000MD

お買い上げいただきありがとうございます。

▲ 警告 電気製品は安全のための注意事項を守らないと、 火災や人身事故になることがあります。
この取扱説明書には、事故を防ぐための重要な注意事項と製品の
取り扱いかたを示してあります。この取扱説明書をよくお読みのうえ、
製品を安全にお使いください。お読みになったあとは、
いつでも見られるところに必ず保管してください。

# ExmorR HDMI

© 2018 Sony Corporation

# 安全のために

ソニー製品は安全に充分配慮して設計されています。しかし、 電気製品は、まちがった使いかたをすると、火災や感電などに より死亡や大けがなど人身事故につながることがあり、危険で す。

事故を防ぐために次のことを必ずお守りください。

### 安全のための注意事項を守る

6~17ページの注意事項をよくお読みください。製品全般の注 意事項が記されています。

#### 定期点検を実施する

長期間、安全にお使いいただくために、定期点検をすることを おすすめします。点検の内容や費用については、ソニーのサー ビス窓口にご相談ください。

#### 故障したら使用を中止する

ソニーのサービス窓口にご連絡ください。

### 万一、異常が起きたら

- 煙が出たら
- 異常な音、においがしたら
- 内部に水、異物が入ったら
- 製品を落としたり、キャビネットを破損したときは

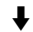

●電源を切る。
 ②電源コード、接続ケーブルを抜く。
 ③ソニーのサービス窓口に連絡する。

#### 警告表示の意味

取扱説明書および製品で は、次のような表示をして います。表示の内容をよく 理解してから本文をお読み ください。

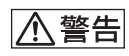

この表示の注意事項を守ら ないと、火災や感電などに より死亡や大けがなど人身 事故につながることがあり ます。

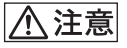

この表示の注意事項を守ら ないと、感電やその他の事 故によりけがをしたり周辺 の物品に損害を与えたりす ることがあります。

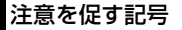

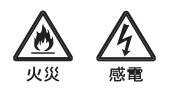

行為を禁止する記号

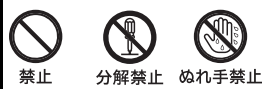

行為を指示する記号

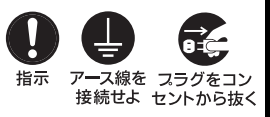

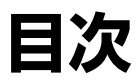

| ▲ 警告                         | 6  |
|------------------------------|----|
| ⚠ 注意                         | 7  |
| ご利用にあたっての指示/用途               | 8  |
| その他の安全上のご注意                  | 8  |
| 医療環境で使用するための重要なお知らせ          | 10 |
| 医療環境で使用するための EMC に関する重要なお知らせ |    |
| 使用上のご注意                      | 17 |

# 概要

| 商品構成                    | 20 |
|-------------------------|----|
| 本機の特長                   | 20 |
| 各部の名称と働き                | 22 |
| カメラヘッド                  | 22 |
| カメラコントロールユニット(CCU)前面パネル | 22 |
| カメラコントロールユニット(CCU)後面パネル | 23 |

# 準備

| レンズの取り付け                      | 25                                 |
|-------------------------------|------------------------------------|
| レンズを取り付ける                     | 25                                 |
| カメラヘッドと CCU との接続              | 26                                 |
| カメラケーブルをカメラヘッドに接続する           | 26                                 |
| カメラケーブルを CCU の CAMERA 端子に接続する | 26                                 |
| 延長ケーブルの接続                     | 26                                 |
| ビデオモニターの接続                    |                                    |
|                               |                                    |
| 起動                            | 29                                 |
| <b>起動</b> 電源を入れる              | <b>29</b>                          |
| <b>起動</b>                     | <b>29</b><br>29<br>29              |
| <b>起動</b>                     | <b>29</b><br>29<br>29<br><b>30</b> |
| <ul> <li>起動</li></ul>         | <b>29</b><br>29<br>                |
| <ul> <li>起動</li></ul>         |                                    |

# 撮影

| 撮影する                                          | 33 |
|-----------------------------------------------|----|
| ホワイトバランスを調整する                                 | 34 |
| オートホワイトバランスを実行する                              | 34 |
| カメラ出力画の色みを変える                                 | 34 |
| 明るさを調整する                                      |    |
| AE 機能を使う                                      |    |
| BRIGHTNESS つまみを使う                             | 37 |
| 映像を静止画にする                                     | 37 |
| フルオレセインモード                                    | 38 |
| ピクチャープロファイル                                   | 38 |
| ピクチャープロファイルを登録する/呼び出す                         |    |
| ピクチャープロファイルの設定をコピーする                          | 39 |
| 選択しているピクチャープロファイルをリセットする                      | 40 |
| ピクチャープロファイルが切り換わる範囲を設定する<br>ピクチャープロファイルの標準設定値 | 40 |
| (工場出荷時の設定値)                                   | 42 |
|                                               |    |

# メニュー表示と詳細設定

| メニューの構成と階層                | 43 |
|---------------------------|----|
| メニューの構成                   | 43 |
| メニューの階層                   | 43 |
| メニューの基本操作                 | 44 |
| メニュー一覧                    | 46 |
| [Picture] メニュー            | 46 |
| [Function] メニュー           | 51 |
| [White/Black Adjust] メニュー | 52 |
| [System] メニュー             | 53 |
| [Information] メニュー        | 54 |

# システム使用例

| フットスイッチを使う           |    |
|----------------------|----|
| フットスイッチを接続する         | 55 |
| 実行する機能を設定する          | 55 |
| 2 台のカメラを使って 3D 撮影をする | 56 |
| CCU の操作をロックする        | 56 |
| コンピューターから操作する        | 57 |

# 付録

| トラブル時の対処          | 58 |
|-------------------|----|
|                   |    |
| 撮影                |    |
| <b>エラー / 警告表示</b> | 59 |
| エラー表示             |    |
| 警告表示              | 59 |
| 什様                |    |
| 一般                | 60 |
| カメラヘッド            | 60 |
| カメラコントロールユニット     | 60 |
| 保証書とアフターサービス      |    |
| 保証書               | 62 |
|                   | 62 |
| 索引                | 63 |

- Exmor Rはソニー株式会社の商標です。
- HDMI、HDMI High-Definition Multimedia InterfaceおよびHDMIロゴは、HDMI Licensing LLCの商標もしくは米国およびその他の国における登録商標です。
- その他本書に記載されているシステム名、製品名は、一般に各開発メーカーの登録商標、または商標です。なお、本文中では、®、™マークは明記しておりません。

▲警告 ▲ ▲

下記の注意を守らないと、 **火災**や**感電**により**死亡**や**大けが**に つながることがあります。

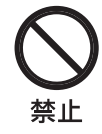

#### 内部に水や異物を入れ ない

水や異物が入ると火災や感電 の原因となることがありま す。

万一、水や異物が入ったとき は、すぐに電源を切り、電源 コードや接続ケーブルを抜い て、ソニーのサービス窓口に ご相談ください。

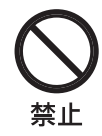

#### 電源コードや接続ケー ブルを傷つけない

電源コードや接続ケーブルを 傷つけると、火災や感電の原 因となることがあります。

- 設置時に、製品と壁やラック、棚などの間に、はさみ込まない。
- 電源コードや接続ケーブル を加工したり、傷つけたり しない。
- 重いものをのせたり、引っ 張ったりしない。
- 熱器具に近付けたり、加熱 したりしない。
- 電源コードや接続ケーブル を抜くときは、必ずプラグ やコネクターをもって抜く。

万一、電源コードが傷んだ ら、ソニーのサービス窓口に 交換をご依頼ください。

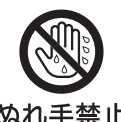

### ぬれた手で電源プラグ をさわらない

ぬれた手で電源プラグを抜き ぬれ手禁止 差しすると、感電の原因とな ることがあります。

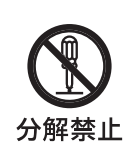

#### 分解や改造をしない

分解や改造をすると、火災や 感電、けがの原因となること があります。 内部の点検や修理は、ソニー

のサービス窓口にご依頼ください。

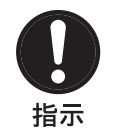

### 電源コードのプラグお よびコネクターは突き 当たるまで差し込む

まっすぐに突き当たるまで差 し込まないと、火災や感電の 原因となります。

⚠注意

下記の注意を守らないと、 **けが**をしたり周辺の物品に**損害**を 与えることがあります。

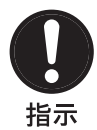

#### 表示された電源電圧で 使用する

製品の表示と異なる電源電圧 で使用すると、火災や感電の 原因となります。

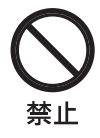

### 不安定な場所に設置し ない

ぐらついた台の上や傾いたと ころに設置すると、倒れたり 落ちたりしてけがの原因とな ることがあります。また、設 置・取付け場所の強度を充分 にお確かめください。

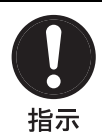

# 指定された接続ケーブ ルを使う

この取扱説明書に記されてい る接続ケーブルを使わない と、火災や故障の原因となる ことがあります。

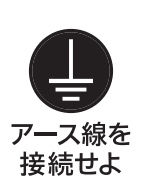

#### 安全アースを接続しないと、 感電の原因となることがあり ます。付属の AC 電源コード を使用することで安全アース が接続されます。

安全アースを接続する

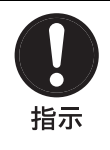

### C マウントによる固定 を確実に行う

カメラヘッドをCマウント で固定する場合、確実に取り 付けないと、カメラヘッドが 落下しけがの原因になること があります。

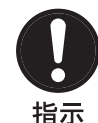

### 設置は専門の工事業者 に依頼する

設置については、必ずソニー のサービス窓口にご相談くだ さい。

壁面や天井などへの設置は、 本機と取り付け金具を含む重 量に充分耐えられる強度があ ることをお確かめください。 充分な強度がないと、落下し て、大けがの原因となります。 また、一年に一度は、取り付 けがゆるんでないことを点検 してください。

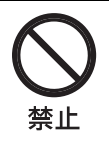

### 指定されたカメラヘッ ド以外は接続しない 指定外のカメラヘッドを接続 すると火災や故障の原因とな

ることがあります。

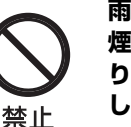

### 雨のあたる場所や、油 煙、湯気、湿気、ほこ りの多い場所には設置 しない

上記のような場所やこの取扱 説明書に記されている使用条 件以外の環境に設置すると、 火災や感電の原因となること があります。

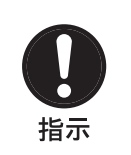

#### 付属の電源コードを使 う

付属の電源コードを使わない と、火災や感電の原因となる ことがあります。

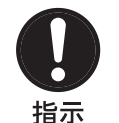

### コード類は正しく配置 する

電源コードや接続ケーブル は、足に引っかけると本機の 落下や転倒などによりけがの 原因となることがあります。 充分注意して接続・配置して ください。

7

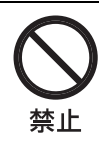

### 製品の上にのらない、 重いものをのせない

倒れたり、落ちたり、壊れた りして、けがの原因となるこ とがあります。

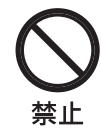

#### 高温下では使用しない

高温の場所で本機を使用する と、火災、発火、発煙の原因 となることがあります。 周囲温度が 40 ℃を超える場 所や、直射日光のあたる場所 では使用しないでください。

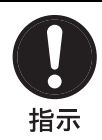

### 運搬時には接続ケーブ ルを取り外す

本機を運搬する際には、AC 電源コードおよび接続ケーブ ルを必ず取り外してくださ い。

接続ケーブルに引っ掛かる と、転倒や落下の原因となる ことがあります。

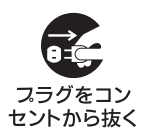

#### お手入れや運搬をする とき、または使用しな いときは、電源プラグ セントから抜く をコンセントから抜く

電源を接続したままお手入れ や運搬をすると、感電の原因 となることがあります。ま た、不用意な事故を防ぐた め、使用しないときは電源プ ラグを抜いてください。

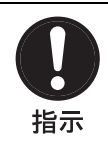

#### 接続の際は電源を切る

電源コードや接続コードを接 続するときは、電源を切って ください。感電や故障の原因 となることがあります。

#### ご注意

本機は日本においては医療機器ではありませ h.

# ご利用にあたっての指 用途

ソニー MCC-1000MD は、 医療用顕微鏡、 お よびその他対応医療用映像システムからの HD カラービデオ映像を得ることを目的としたカ メラです。

得られたビデオ映像は、顕微鏡の二次映像と して対応モニターに表示することができます。 MCC-1000MDは、主に脳神経外科、および眼 科を含む医療用顕微鏡手術の映像取得のため に使用されるメディカルグレードカメラです。 このカメラは、手術室、検査室、および同様 の医療環境での使用に適しています。

#### ご注意

- 本機の出力画像を診断用に使用することはで きません。
- 本機は医療従事者向け製品です。

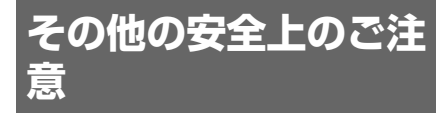

#### 警告

火災や感電の危険を避けるため、雨のあた る場所や湿気の多い場所に本機を設置しな いでください。

感電を避けるため、キャビネットを開けな いでください。内部の調整や設定および点 検を行う必要がある場合は、ソニーのサー ビス担当者に依頼してください。

本機の分解や改造は禁止されています。

#### 警告

感電の危険を避けるため、必ず安全アース付きの電源コンセントに接続してください。

#### 警告

本機は電源スイッチを備えていません。 主電源を切断するには、電源プラグを抜いて ください。

設置の際には、容易にアクセスできる固定配 線内に専用遮断装置を設けるか、使用中に容 易に抜き差しできる、機器に近いコンセント に電源プラグを接続してください。

電源プラグを抜くことが困難な場所に ME 機 器を設置しないでください。

万一、異常が起きた際には、専用遮断装置を 切るか、電源プラグを抜いてください。

#### 注意

電源コードの接続には、3 極→2 極変換プ ラグを使用しないでください。

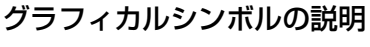

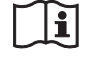

# 取扱説明書参照

本機にこのシンボルがある箇 所は、取扱説明書の指示にし たがってご使用ください。

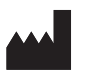

このシンボルは製造業者を表し、隣接して製造業者名と住所が併記されます。

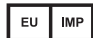

このシンボルは、欧州共同体における輸入者を表し、隣接して欧州共同体における輸入者を表し、隣接もの名称と住所が併記されます。

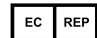

このシンボルは、欧州共同体 における代表者を表し、隣接 して欧州共同体における代表 者の名称と住所が併記されま す。

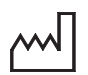

このシンボルは製造日付を表 します。

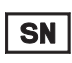

このシンボルはシリアルナン バーを表します。

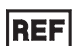

このシンボルは附属文書の版 を表します。

このシンボルは、システムの 各部分を同じ電位にするため の、等電位端子を示していま す。

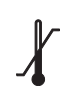

#### 保存・輸送温度

このシンボルは保存と輸送環 境の温度制限を表します。

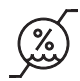

#### 保存・輸送湿度

このシンボルは保存と輸送環 境の湿度制限を表します。

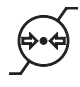

### 保存・輸送気圧

このシンボルは保存と輸送環 境の大気圧制限を表します。

# 医療環境で使用するた めの重要なお知らせ

- 本機と接続するすべての機器は、安全 規格の IEC 60601-1、IEC 60950-1、IEC 60065、あるいは機器に適用 できる他の IEC/ISO 規格等に従って承 認または適合しているものをご使用く ださい。
- 3. 他の機器と接続すると、漏れ電流を増 加させる可能性があります。
- 4. 本機と接続される IEC 60601-1 に適 合していないすべての商用電源で動作 する周辺機器は、IEC 60601-1 に適 合した絶縁トランスを追加し、それを 経由して商用電源に接続してください。
- 5. 本機は無線周波エネルギーを発生、利 用しており、周囲に放射する可能性が あります。取扱説明書に従って設置、 使用されない場合、他の機器に対して 電磁波障害を引き起こすかも知れませ ん。本機が電磁波障害を起こす場合は (本機から電源コードのプラグを抜くこ とにより確認できます)、以下の方法を 試してください。
  - 電磁波障害を受けている機器に対し て、本機を移動してください。
  - -本機と電磁波障害を受けている機器 を異なる電源系統のコンセントに接 続してください。

ご不明な点はソニーの営業担当にご相 談ください。 (適合規格: IEC 60601-1-2)

# 医療環境で使用するための EMC に関する重要 なお知らせ

- MCC-1000MD は、EMC に関し特別に注意する必要があり、取扱説明書中で提供される EMC 情報に従って設置および使用する必要があります。
- MCC-1000MDは、専門的ヘルスケア施設環境で使用することを意図しています。
- 携帯型および移動型の無線通信機器は MCC-1000MD に影響を与えることがあります。

#### 警告

- 携帯型の無線通信機器は、MCC-1000MDの周囲から 30 cm 以上離して使用してください。MCC-1000MDの性能の低下を招くことがあります。
- MCC-1000MD を他の機器と隣接または積み重ねて使用する場合には、その使用構成で正常に動作していることを確認する必要があります。
- ソニー株式会社によって指定されたもの以外のアクセサリーやケーブルを使用すると、 MCC-1000MDのエミッション(電磁妨害の放射)増加やイミュニティ(電磁妨害の耐 性)低下を招くことがあります。

| EMC 試験に使用したケーブル一覧 |              |  |  |
|-------------------|--------------|--|--|
| ケーブル種別            | 仕様           |  |  |
| CCMC-SA15ケーブル     | 15 m、シールドタイプ |  |  |
| CCMC-EA05ケーブル     | 5 m、シールドタイプ  |  |  |

| 指針および製造業者の宣言-電磁エミッション                                                                   |                                       |                                                                        |  |  |
|-----------------------------------------------------------------------------------------|---------------------------------------|------------------------------------------------------------------------|--|--|
| MCC-1000MD は、下記の電磁環境での使用を意図しています。お客様または MCC-1000MD の使用<br>者は、それが下記の環境で使用されることを確認してください。 |                                       |                                                                        |  |  |
| エミッション試験                                                                                | 適合性                                   | 電磁環境-指針                                                                |  |  |
| RFエミッション                                                                                |                                       | MCC-1000MDは、内部機能のためだけに                                                 |  |  |
| CISPR 11                                                                                | グループ 1                                | RF エネルキーを使用しています。そのため、<br>RF エミッションは非常に低く、近傍の電子<br>機器を妨害することは、ほぼありません。 |  |  |
| RF エミッション                                                                               |                                       | MCC-1000MDは、家庭および家庭用に使用される建物に絵葉する公共の低雲広配雲線                             |  |  |
| CISPR 11                                                                                |                                       | に直接接続されている施設を含むすべての施                                                   |  |  |
| 高調波エミッション                                                                               |                                       | 設での使用に適しています。                                                          |  |  |
| IEC 61000-3-2                                                                           | クラス A                                 |                                                                        |  |  |
| 電圧変動/フリッカ エミッション                                                                        | · · · · · · · · · · · · · · · · · · · |                                                                        |  |  |
| IEC 61000-3-3                                                                           | 週日9る                                  |                                                                        |  |  |

| 指針および製造業者の宣言-電磁イミュニティ                                                                   |                                                                                                    |                                                                                                    |                                                                           |  |
|-----------------------------------------------------------------------------------------|----------------------------------------------------------------------------------------------------|----------------------------------------------------------------------------------------------------|---------------------------------------------------------------------------|--|
| MCC-1000MD は、下記の電磁環境での使用を意図しています。お客様または MCC-1000MD の使用<br>者は、それが下記の環境で使用されることを確認してください。 |                                                                                                    |                                                                                                    |                                                                           |  |
| イミュニティ 試験                                                                               | IEC 60601 試験レベル                                                                                    | 適合性レベル                                                                                             | 電磁環境-指針                                                                   |  |
| 静電気放電(ESD)<br>IEC 61000-4-2                                                             | ± 8 kV 接触<br>± 15 kV 気中                                                                            | ± 8 kV 接触<br>± 15 kV 気中                                                                            | 床材は木材、コンクリートまたは陶製タイルとしてください。床材が合成物質で覆われている場合、相対湿度が、少なくとも30%以上であることを推奨します。 |  |
| 電気的ファストトラ                                                                               | ± 2 kV 対電源線                                                                                        | ± 2 kV 対電源線                                                                                        | 電源の品質は、典型的な商用                                                             |  |
| ンジェント(高迷過<br>渡現象)/ バースト                                                                 | ± 1 kV 対入出力線                                                                                       | ± 1 kV 対入出力線                                                                                       | または病阮環境のものを利用<br>してください。                                                  |  |
| IEC 61000-4-4                                                                           |                                                                                                    |                                                                                                    |                                                                           |  |
| サージ                                                                                     | ± 1 kV 線間                                                                                          | ± 1 kV 差動モード                                                                                       | 電源の品質は、典型的な商用または病院環境のものを利用                                                |  |
| IEC 61000-4-5                                                                           | ± 2 kV 線 - アース間                                                                                    | ±2 kV コモンモード                                                                                       | してくたさい。                                                                   |  |
| 電源入力ラインでの<br>電圧ディップ、瞬停、<br>および電圧変動                                                      | 0% <i>U<sub>T</sub></i><br>(100% <i>U<sub>T</sub>のディップ</i> )<br>0.5/1 サイクル <sup>a</sup>            | 0% <i>U<sub>T</sub></i><br>(100% <i>U<sub>T</sub>のディップ</i> )<br>0.5/1 サイクル <sup>a</sup>            | 電源の品質は、典型的な商用<br>または病院環境のものを利用<br>してください。                                 |  |
| IEC 61000-4-11                                                                          | 40% <i>U<sub>T</sub></i><br>(60% <i>U<sub>T</sub>のディップ</i> )<br>5 サイクル                             | 40% <i>U<sub>T</sub></i><br>(60% <i>U<sub>T</sub>のディップ</i> )<br>5 サイクル                             | 停電中も継続して運用することが必要な場合は、無停電電<br>源装置またはバッテリーから                               |  |
|                                                                                         | 70% <i>U<sub>T</sub></i><br>(30% <i>U<sub>T</sub>のディップ</i> )<br>25/30 サイクル <sup>ª</sup><br>(0.5 秒) | 70% <i>U<sub>T</sub></i><br>(30% <i>U<sub>T</sub>のディップ</i> )<br>25/30 サイクル <sup>a</sup><br>(0.5 秒) | MCC-TOODMD に電源供給<br>することを推奨します。                                           |  |
|                                                                                         | 0% <i>U<sub>T</sub></i><br>(100% <i>U<sub>T</sub>のディップ</i> )<br>250/300 サイクル <sup>a</sup><br>(5 秒) | 0% <i>U<sub>T</sub></i><br>(100% <i>U<sub>T</sub>のディップ</i> )<br>250/300 サイクル <sup>a</sup><br>(5 秒) |                                                                           |  |
| 電源周波数<br>(50/60 Hz)磁界                                                                   | 30 A/m                                                                                             | 30 A/m                                                                                             | 電源周波数磁界は、典型的な<br>商用または病院環境内の典型<br>的な場所での特性レベルであ                           |  |
| IEC 61000-4-8                                                                           |                                                                                                    |                                                                                                    | る必要があります。                                                                 |  |
| 備考: $U_T$ は、試験レベルを加える前の交流電源電圧です。                                                        |                                                                                                    |                                                                                                    |                                                                           |  |
| a 例えば、10/12 は、50 Hz では 10 サイクル、60 Hz では 12 サイクルを意味します。                                  |                                                                                                    |                                                                                                    |                                                                           |  |

| 指針および製造業者の宣言-電磁イミュニティ                                                                   |                                                    |        |                                                                                                    |  |
|-----------------------------------------------------------------------------------------|----------------------------------------------------|--------|----------------------------------------------------------------------------------------------------|--|
| MCC-1000MD は、下記の電磁環境での使用を意図しています。お客様または MCC-1000MD の使用<br>者は、それが下記の環境で使用されることを確認してください。 |                                                    |        |                                                                                                    |  |
| イミュニティ試験                                                                                | IEC 60601<br>試験レベル                                 | 適合性レベル | 電磁環境-指針                                                                                                    |  |
|                                                                                         |                                                    |        | 携帯型および移動型の無線通信機器は、<br>ケーブルを含む MCC-1000MD のどの<br>部分に対しても、無線通信機器の周波数<br>に対応した式から計算された推奨分離距<br>離以下に近づけて使用しないでくださ<br>い。<br>推奨分離距離 |  |
| 伝導性妨害<br>IEC 61000-4-6                                                                  | 3 Vrms<br>150 kHz~80 MHz<br>ISM 帯域外 <sup>c</sup>   | 3 Vrms | $d = 1.2 \sqrt{P}$                                                                                                    |  |
|                                                                                         | 6 Vrms<br>150 kHz ~ 80 MHz<br>ISM 帯域内 <sup>c</sup> | 6 Vrms |                                                                                                    |  |
| 放射 RF 電磁界                                                                               | 3 V/m                                              | 3 V/m  | IEC 60601-1-2: 2007                                                                                                    |  |
| IEC 61000-4-3                                                                           | 80 MHz $\sim$ 2.7 GHz                              |        | $d = 1.2 \sqrt{P}$ 80 MHz ~ 800 MHz                                                                                           |  |
|                                                                                         |                                                    |        | $d = 2.3 \sqrt{P}$ 800 MHz ~ 2.5 GHz                                                                                          |  |
|                                                                                         |                                                    |        | IEC 60601-1-2: 2014                                                                                                    |  |
|                                                                                         |                                                    |        | $d = 2.0 \sqrt{P}$ 80 MHz $\sim 2.7$ GHz                                                                                      |  |
|                                                                                         |                                                    |        | ここで P は送信機器メーカーによる送<br>信機の最大出力定格を表し単位はワット<br>(W)、d は推奨分離距離で単位はメート<br>ル(m)です。                                                  |  |
|                                                                                         |                                                    |        | 固定の無線送信機からの電磁界強度は電<br>磁気の現地調査 <sup> a</sup> によって決定されます<br>が、これは各周波数範囲 <sup>b</sup> において適合<br>レベル未満である必要があります。                 |  |
|                                                                                         |                                                    |        | 次の記号が表示された機器の近くでは、<br>干渉が生じる可能性があります。                                                                                         |  |
|                                                                                         |                                                    |        | $(( ( \bullet )))$                                                                                                    |  |
| 備考 1: 80 MHz および 800 MHz においては、高い方の周波数範囲を適用します。                                         |                                                    |        |                                                                                                    |  |
| 備考 2: これらの指針は、すべての状況に適用するとは限りません。<br>電磁気の伝搬は、建物、物体および人体による吸収や反射の影響を受けます。                |                                                    |        |                                                                                                    |  |

- a 固定の無線送信機、例えば、無線(携帯/コードレス)電話基地局および陸上移動局、アマチュア無線、AM および FM ラジオ放送および TV 放送からの電磁界強度は、理論上、正確には予測することはできません。固定の無線送信機に起因する電磁環境を評価するために、電磁気の現地調査を考慮する必要があります。MCC-1000MD が使用される測定電磁界強度が適用される上記の無線適合性レベルを超える場合、MCC-1000MD が正常に動作していることを確認してください。もし異常な動作が観測される場合、MCC-1000MD の向きや場所を変えるといった追加措置が必要となることがあります。
- b 周波数範囲が 150 kHz ~ 80 MHz において、電界強度は 3 V/m 未満である必要があります。
- c 150 kHz から 80 MHz 間の ISM (工業用、科学用および医学用)帯域は、6.765 MHz ~ 6.795 MHz、13.553 MHz ~ 13.567 MHz、26.957 MHz ~ 27.283 MHz および 40.66 MHz ~ 40.70 MHz です。

#### 携帯型および移動型の無線通信機器と、MCC-1000MD との間の推奨分離距離

MCC-1000MDは、放射無線妨害が制御される電磁環境内での使用を意図しています。お客様または MCC-1000MDの使用者は、携帯型および移動型の無線通信機器(送信機)と MCC-1000MDの最 小距離を維持することによって、電磁干渉を防ぐことができます。最小距離は、下記に推奨されるよう に、通信機器の最大出力に従ってください。

|                | 送信機の周波数による分離距離<br>m               |                                   |                                    |                                   |                                   |
|----------------|-----------------------------------|-----------------------------------|------------------------------------|-----------------------------------|-----------------------------------|
| 送信機の<br>最大定格出力 | IEC 60601-1-2 : 2007              |                                   | IEC 60601                          | -1-2 : 2014                       |                                   |
| W              | 150 kHz ~<br>80 MHz<br>d = 1.2 √P | 80 MHz ~<br>800 MHz<br>d = 1.2 √P | 800 MHz ~<br>2.5 GHz<br>d = 2.3 √P | 150 kHz ~<br>80 MHz<br>d = 1.2 √P | 80 MHz ~<br>2.7 GHz<br>d = 2.0 √P |
| 0.01           | 0.12                              | 0.12                              | 0.23                               | 0.12                              | 0.20                              |
| 0.1            | 0.38                              | 0.38                              | 0.73                               | 0.38                              | 0.63                              |
| 1              | 1.2                               | 1.2                               | 2.3                                | 1.2                               | 2.0                               |
| 10             | 3.8                               | 3.8                               | 7.3                                | 3.8                               | 6.3                               |
| 100            | 12                                | 12                                | 23                                 | 12                                | 20                                |

上記に記載されていない最大出力定格の送信機については、推奨分離距離d(単位:メートル(m))は、送信機の周波数に適用される式を使用して決定できます。ここでP(単位:ワット(W))は送信機の最大出力定格であり、送信機器メーカーにより指定されたものになります。

備考 1: 80 MHz および 800 MHz においては、高い方の周波数範囲の分離距離を適用します。

備考2: これらの指針は、すべての状況に適用するとは限りません。 電磁気の伝搬は、建物、物体および人体による吸収や反射の影響を受けます。

| MCC-1000MDは、放射無線妨害が制御される電磁環境内での使用を意図しています。携帯型の無線通<br>信機器は、MCC-1000MDの周囲から 30 cm 以上離して使用してください。MCC-1000MDの性能<br>の低下を招くことがあります。 |                      |                                                                          |                               |                    |        |  |
|----------------------------------------------------------------------------------------------------|----------------------|--------------------------------------------------------------------------|-------------------------------|--------------------|--------|--|
| イミュニティ試験                                                                                                    | 帯域 <sup>a</sup>      | サービス <sup>a</sup>                                                        | 変調                            | IEC 60601<br>試験レベル | 適合性レベル |  |
|                                                                                                    | 380 –<br>390 MHz     | TETRA 400                                                                | パルス変調<br>18 Hz                | 27 V/m             | 27 V/m |  |
|                                                                                                    | 430 –<br>470 MHz     | GMRS 460<br>FRS 460                                                      | FM<br>± 5 kHz 偏差<br>1 kHz 正弦波 | 28 V/m             | 28 V/m |  |
|                                                                                                    | 704 –<br>787 MHz     | LTE 帯域 13、<br>17                                                         | パルス変調<br>217 Hz               | 9 V/m              | 9 V/m  |  |
| RF ワイヤレス                                                                                                    | 800 –<br>960 MHz     | GSM 800/900<br>TETRA 800<br>iDEN 820<br>CDMA 850<br>LTE 帯域 5             |                               | 28 V/m             | 28 V/m |  |
| 近接電磁界<br>IEC 61000-4-3                                                                                                    | 1,700 –<br>1,990 MHz | GSM 1800<br>CDMA 1900<br>GSM 1900<br>DECT<br>LTE 帯域 1、3、<br>4、25<br>UMTS | パルス変調<br>217 Hz               | 28 V/m             | 28 V/m |  |
|                                                                                                    | 2,400 –<br>2,570 MHz | ブルートゥース<br>WLAN<br>802.11 b/g/n<br>RFID 2450<br>LTE 帯域 7                 | パルス変調<br>217 Hz               | 28 V/m             | 28 V/m |  |
|                                                                                                    | 5,100 –<br>5,800 MHz | WLAN 802.11<br>a/n                                                       | パルス変調<br>217 Hz               | 9 V/m              | 9 V/m  |  |
| 備考: これらの指<br>電磁気の伝                                                                                                    |                      | 、<br>状況に適用するとは<br>体および人体による「                                             | ー<br>限りません。<br>吸収や反射の影響       | を受けます。             |        |  |
| a サービスによって                                                                                                    | ては、アップリン             | ノグ周波数のみ含まれ                                                               | します。                          |                    |        |  |

#### 注意

本機またはアクセサリーを廃棄するときは、 環境汚染等のリスクに配慮し、関連した地域 または国の法律、および関連した病院の規則 にしたがってください。

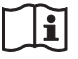

#### 電源コード接続についての警告

お使いになる地域の電源供給規格に適合した 電源コードを使用してください。

 各国の安全規制に適合する接地線を備 えた3芯の電源コード/コネクター/ プラグを使用してください。  適切な定格(電圧、電流)に適合する3 芯の電源コード/コネクター/プラグを 使用してください。

上記の電源コード/コネクター/プラグの使 用に関してご質問がある場合は、ソニーの サービス担当者にお問い合わせください。

#### 警告

機器を水滴のかかる場所に置かないでください。また水の入った物、花瓶などを機器の上 に置かないでください。

### 注意

設置時には、通気やサービス性を考慮して以下の設置スペースを確保してください。

- 後方:10 cm 以上
- 左右側面:10 cm 以上
- 上面:10 cm 以上

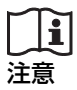

MR (Magnetic Resonance) 環境では使用し ないでください。

故障や火災、予測不能な移動を引き起こす可 能性があります。

# 使用上のご注意

#### 本機使用についての安全上のご注意

- 映像の視聴中に目の疲労、疲れ、気分が悪くなるなどの不快な症状が出ることがあります。映像を視聴するときは、定期的に休憩をとることをおすすめします。必要な休憩の長さや頻度は個人によって異なりますので、ご自身でご判断ください。不快な症状が出たときは、回復するまで映像の視聴をやめ、必要に応じて専門の医師にご相談ください。
- 不快な症状が出やすくなる可能性がありますので、ゆれの激しい環境での使用や、歩いたり運動しながらの使用はしないでください。
- 医療機器に接続してご使用される場合は、 「本機とその他の医療機器との接続上のご 注意」をご覧ください。

# 本機とその他の医療機器との接続上のご注意

- 医療行為において本機をご使用する前に、
   目の疲労、疲れ、気分が悪くなるなど医療
   行為の妨げとなるような症状が発生しない
   ことの確認を必ず行ってください。
- 医療行為の妨げとなるような症状が発生した場合またはそのおそれがある場合は本機のご使用をお控えください。
- 一般的に、映像のゆれ・早い動き、映像の 焦点位置、被写体と撮影部分の距離、画面 内において使用者が注視する箇所、その他 本機に入力される映像の状態、または、使 用者の健康状態などの要因によって、目の 疲労、疲れ、気分が悪くなるなどの症状が 出やすくなる可能性があります。

#### 電気メスの使用についてのご注意

本機と電気メスなどの機器を同時に使用する場合、当該機器から生じる強い電磁波又は電圧の影響のため、使用中に、画乱れ、 画がゆがむ、その他本機が正常に動作しな くなる可能性がありますが、故障ではあり ません。

強い電磁波又は電圧を発生する機器と同時 に使用する場合には、予めその影響を確認 し、影響を受けにくい場所に設置するか、 使用を取りやめてください。

#### 使用・保管場所

水平な場所、空調のある場所に保管してく ださい。

次のような場所での使用および保管は避け てください。

- 極端に寒いところや暑いところ(使用温度 は0℃~40℃です。)
- 直射日光が長時間当たるところや暖房器具の近く(真夏の窓を締め切った自動車内では50℃を越えることがありますので、ご注意ください。)
- 湿気、ほこりの多いところ
- 雨があたるところ
- 激しく振動するところ
- 強い磁気を発生するものの近く
- 強力な電波を発生するテレビ、ラジオの送 信所の近く
- 強燃性、爆発リスクのあるところ

#### レーザービームについてのご注意

レーザービームはCMOSイメージセンサー に損傷を与えることがあります。レーザー ビームを使用した撮影環境では、CMOSイ メージセンサー表面にレーザービームが照 射されないように充分注意してください。

#### 強い衝撃を与えない

カメラヘッドを落としたりして強い衝撃を 与えると、故障することがあります。

#### 急激な温度変化を加えない

急激な温度変化や温度差などにより、カメ ラ出力画に影響を受ける場合があります。

#### カメラを太陽光に向けて放置しない

太陽光がカメラを通して内部に焦点を結び、 火災の原因となることがあります。

#### お手入れ

お手入れをする前に、必ず電源コードを抜 いてください。

#### 本体表面が汚れたら

- 本体表面の清掃は、濃度50~70 v/v%のイ ソプロピルアルコール、または濃度76.9~ 81.4 v/v%のエタノールで清拭してください。
- 汚れがひどいときは、クリーニングクロス などの柔らかい布に水で薄めた中性洗剤を 少し含ませて拭きとった後、上記薬液を用 いて清拭してください。
- 本体表面の汚れをベンジンやシンナー、酸 性洗浄液、アルカリ性洗浄液、研磨剤入り 洗浄剤、化学ぞうきんなどで拭くと、本体 表面を傷めますので使用しないでくださ い。
- 布にゴミが付着したまま強く拭かないでく ださい。本体表面に傷が付くことがありま す。

#### 輸送のときは

付属のカートン、または同等品で梱包し、 急激な衝撃を与えないように注意してくだ さい。

#### 使い終わったら

∪(オン/スタンバイ)スイッチを押して、 本機の電源をスタンバイ状態にしてくださ い。

#### 長時間使わないときは

電源コードを外してください。

#### 結露について

本機を寒いところから急に暖かいところに 持ち込んだときなど、機器表面や内部に水 滴がつくことがあります。これを結露とい います。結露が起きたときは電源を切り、 結露がなくなるまで放置し、結露がなく なってからご使用ください。結露時のご使 用は機器の故障の原因となる場合がありま す。

#### CMOSイメージセンサー特有の現象

撮影画面に出る下記の現象は、CMOSイ メージセンサー特有の現象で、故障ではあ りません。

#### 白点

CMOSイメージセンサーは非常に精密な技術で作られていますが、宇宙線などの影響 により、まれに画面上に微小な白点が発生 する場合があります。これは撮像素子の原 理に起因するもので故障ではありません。

また、以下の場合、白点が見えやすくなり ます。

- 高温の環境で使用するとき
- ゲイン値を上げたとき

#### 折り返しひずみ

細かい模様、線などを撮影すると、ぎざぎ ざやちらつきが見えることがあります。

#### フリッカー

蛍光灯、ナトリウム灯、水銀灯などの放電 管による照明下で撮影すると、画面が明滅 したり、色が変化したり、横縞が流れるように見えることがあります。

#### フォーカルプレーンひずみ

CMOSイメージセンサーの画像信号を読み 出す方法の性質により、撮像条件によって は、画面をすばやく横切る被写体が少しゆ がんで見えることがあります。 また、フラッシュ光や、すばやく点滅する 光源を撮影したときに、画面の上下で輝度 が変化することがあります。

#### 本機の発熱についてのご注意

使用中に本機の金属表面が熱くなることが ありますのでご注意ください。 本体動作によって発熱していますが、故障 ではありません。

#### 概要

# 商品構成

ソニー HD ビデオカメラMCC-1000MD(以後、本機と表記)には、次のようなアクセサリーが同梱されています。ご使用の前に確認してください。

- ()内は個数を表します。
- 電源コード(1)
- レンズマウントキャップ(1)
- ご使用になる前に(1)
- CD-ROM (PDF版取扱説明書を収録)(1)
- 保証書(1)
- セールス会社窓口のしおり(1)
- Information for Customers in Europe (欧州顧客向け情報)(1)

# 本機の特長

本機は、光学デバイスから入った像をイメー ジセンサで電気信号に変換し、後段の回路に より信号処理した後に映像信号として出力し ます。

有効画素数約207万画素(1920×1080)の1/ 2.8型HD CMOSイメージセンサーを搭載し たカメラヘッドと、カメラコントロールユ ニット(CCU)で構成される、カメラヘッド、 CCU分離型のHDビデオカメラです。

有効走査線数1,080本のHD画像を、インター レース方式に比べて動きのある映像や細かな 部分の表現力がたかまるプログレッシブ方式 でも出力できます。

また、本機では、2台を同期動作させて、3D 動画を撮影できます。

#### 先端カメラ技術

#### 1/2.8 型 "Exmor R" CMOS センサー

3個の"Exmor R"CMOSセンサーを搭載し、 フルスペックハイビジョン対応の撮影が可能 です。

#### 小型、軽量なカメラヘッド

カメラヘッドは小型(約34×39×43 mm)、軽 量(約60 g)ですので、組み込み、取り付けな どの設置作業が容易です。 カメラヘッドとカメラコントロールユニット 間のカメラケーブル(別売り)は、最長20 m まで延長できます。

#### 多彩な画像表現を可能にする撮影モー ド

#### ピクチャープロファイル

目的のシーンに最適な画質設定を登録してお くことによって、即座に再現することができ ます。6種類まで登録できます。

#### 画像反転機能

水平方向、垂直方向または水平垂直同時にカ メラ出力画を反転させて出力することが可能 です。

#### フリーズ(静止画)機能

映像信号をフリーズさせて(静止画として)出 力することが可能です。

#### 本機2台を使っての3D撮影対応

3D-SYNC IN/OUT端子を備えており、本機2 台の画像信号を同期させることによって、3D 撮影することができます。

#### 直感的な操作が可能な前面パネル

前面パネルのBRIGHTNESS、RED、BLUEつ まみによって、直感的な操作が可能です。

各部の名称と働き

◆それぞれの機能・使いかたについては、( ) 内に記載されているページをご覧ください。

## カメラヘッド

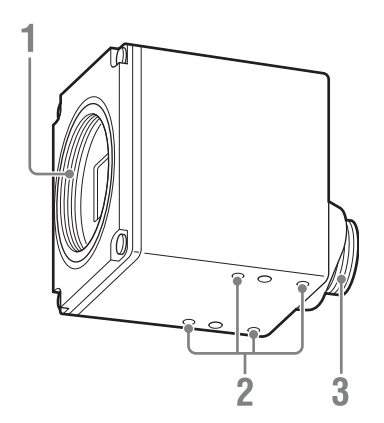

- レンズマウント部(25ページ)
   Cマウント式のレンズや顕微鏡アダプター などを取り付けます。
- M1.7ネジ穴(深さ:2.2 mm)
   壁面や天井に本機を設置するときや三脚を 使うときに使用します。
- 3. カメラケーブル端子(20ピン)(26ページ)

### カメラコントロールユニット(CCU)前面パネル

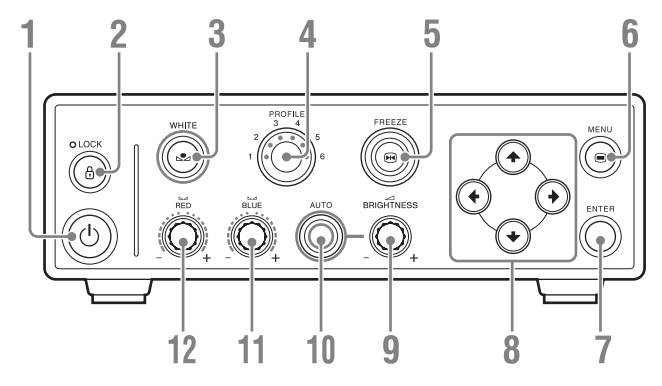

- 1. () (オン/スタンバイ) スイッチ (29ペー ジ)
- **2.** 台LOCK(ロック)ボタン(56ページ)
- 3. ▶ WHITE (ホワイトバランス) ボタン (34 ページ)
- PROFILE (ピクチャープロファイル選択) ボタン (38ページ)
- 5. 🕪 FREEZE (静止画) ボタン (37ページ)
- 6. 
  MENU (メニュー) ボタン (44ページ)

7. ENTER(確定)ボタン(44ページ)

- 8. ₄/╃/┿/┿(カーソル)ボタン(44ページ)
- BRIGHTNESS(明るさ調整)つまみ(37 ページ)
- **10.** AUTO(自動露出)ボタン(36ページ)
- **11.** ⊾⊿BLUE (Bゲイン) つまみ (34ページ)
- **12.** △ RED (Rゲイン) つまみ (34ページ)

### カメラコントロールユニット(CCU)後面パネル

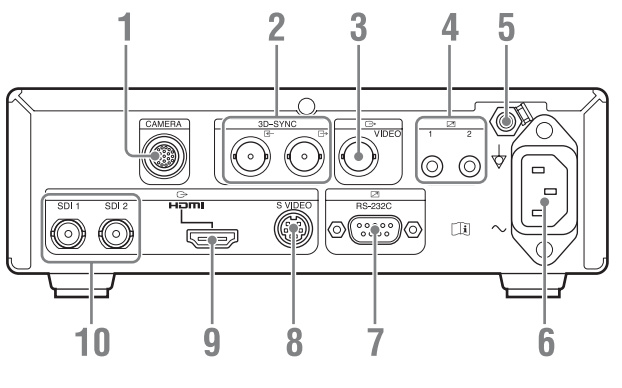

この機器のコネクターは絶縁されておりません。

ご使用にあたっては、IEC 60601-1 に適合した 機器以外の接続は禁止します。

交流電源で動作する IT 機器や AV 機器を接続 されると、接続した機器から漏洩電流が流入 し、患者や操作者に対して感電の危険があり ます。

やむを得ずご使用になる場合は、IT 機器や AV 機器側の電源に絶縁トランスを接続して絶縁 を行うか、接続ケーブル間にアイソレーター を接続し絶縁を行うことにより、システムと して IEC 60601-1 に適合できるレベルに感電 のリスクが充分低減されていることを確認し てからご使用ください。

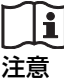

後面パネルのコネクターの端子と患者を同時 にさわらないください。

本機の故障時に患者に悪影響を与える電圧が 発生する可能性があります。

コネクターの抜き差しは必ず電源コードを外 した状態で行ってください。

- 1. CAMERA (カメラ)端子 (26ページ)
- 3D-SYNC IN (3D-SYNC入力) 端子、 → 3D-SYNC OUT (3D-SYNC出力) 端子 (BNC型) (56ページ)
- C→ VIDEO (コンポジットビデオ) 出力 端子 (BNC型) (28ページ)
- Jモート接点スイッチ端子1、2(ステレオミニジャック)(55ページ)
- 6.~ (電源) 端子 (29ページ)
   付属の電源コードを接続します。
   3極→2極変換プラグは使用しないでください。

- 7. 🗷 RS-232C端子 (D-sub 9ピン) (57ペー ジ)
- 9. → HDMI出力端子(HDMIタイプA) (28ページ)
- 10. → SDI出力端子1、2(BNC型)(28ページ)

準備

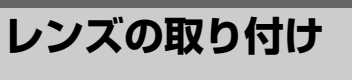

本機のカメラヘッドには、Cマウント式で、レ ンズマウント面からの飛び出し量が4.1 mm 以下のレンズを取り付けることができます。

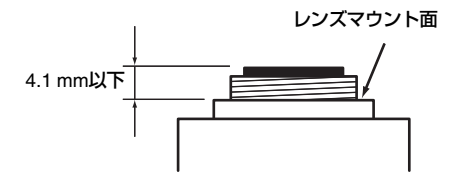

レンズマウント面からの飛び出し量が 4.1 mm以下のレンズを使用してください。最 大飛び出し量が4.2 mm以上のレンズを取り 付けると、カメラヘッド内部を損傷させる恐 れがあります。

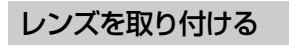

1 レンズマウントキャップを取り外す。

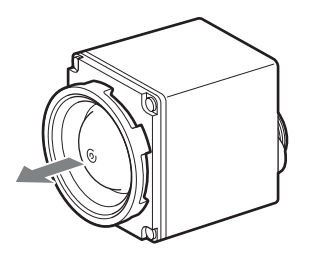

 レンズマウントとカメラマウントの ネジを合わせてレンズを差し込む。

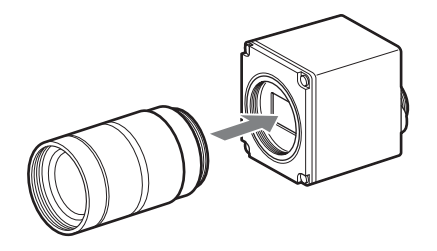

3 レンズを時計方向にゆっくり回して カメラにしっかり取り付ける。

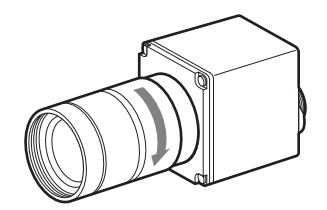

# カメラヘッドとCCU との接続

別売のカメラケーブルを使って、カメラヘッドをCCUのCAMERA端子に接続します。 カメラケーブルには、以下の4種類があります。 CCMC-SA06(標準6 m) CCMC-SA10(標準10 m) CCMC-SA15(標準15 m)

CCMC-EA05(延長5m)

#### カメラケーブル使用時のご注意

- カメラケーブルを着脱するときは、必ず CCUおよびCCUに接続するすべての機器 の電源を切ってください。電源を入れたま ま行うと故障する場合があります。
- 本機を起動するときは、必ずカメラヘッド とCCUをカメラケーブルで接続した状態 で行ってください。
- コネクターはピンを曲げないようにまっす ぐ差し込んでください。
- コネクターはしっかり差し込んでください。不完全な接続は、ノイズの原因になります。抜くときは、必ずコネクターを持って抜いてください。

カメラケーブルをカメラヘッド に接続する

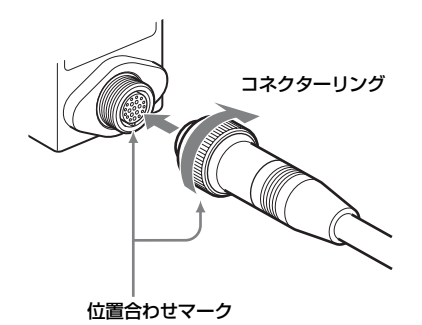

 カメラケーブル端子とカメラケーブル の丸型コネクターの位置合わせマーク を合わせて差し込む。  カメラケーブルのコネクターリング を回して締める。

#### ご注意

本機を異なる機種のカメラヘッドや CCU と 接続しないでください。

# カメラケーブルをCCUの CAMERA端子に接続する

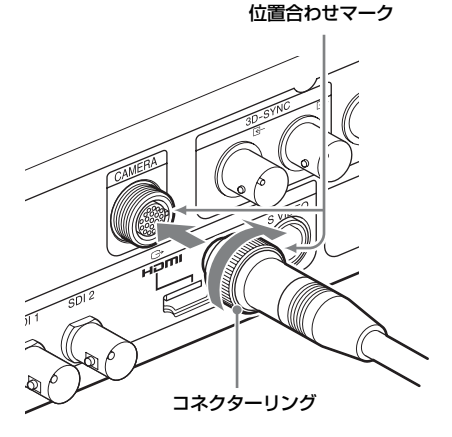

- CAMERA端子とカメラケーブルの丸 型コネクターの位置合わせマークを合 わせて差し込む。
- カメラケーブルのコネクターリング を回して締める。

### 延長ケーブルの接続

別売りの延長ケーブルCCMC-EA05を使用す る場合は、以下のように接続します。

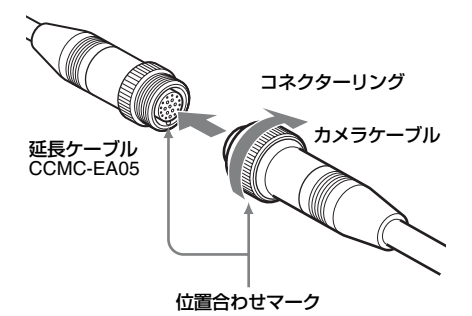

- 1 延長ケーブルの丸型コネクター(凹) とカメラケーブルの丸型コネクター (凸)の位置合わせマークを合わせて 差し込む。
- カメラケーブルのコネクターリング を回して締める。

#### ご注意

- ・ 延長ケーブルは1本のみ使用可能です。2本 以上の接続は動作保証できません。
- 標準ケーブル [CCMC-SA15] との組み合 わせで、最長20 mまで延長することができ ます。

# ビデオモニターの接続

CCU後面パネルにあるビデオ出力端子 (VIDEO、S VIDEO、HDMI、SDI)から、 カメラ出力画が出力されます。 これらのビデオ出力に対応するビデオモニ ターを接続して、カメラ出力画を確認するこ とができます。

SD画像は、16:9画像の両端をカットして、 4:3画像として出力されます。

ご注意

- ケーブル類の接続は、本機の電源がオフの 状態で行ってください。
- ビデオモニターは、各端子と直接ケーブル で接続してください。変換アダプター等を 使用すると、カメラ出力画が正しく出力さ れないことがあります。

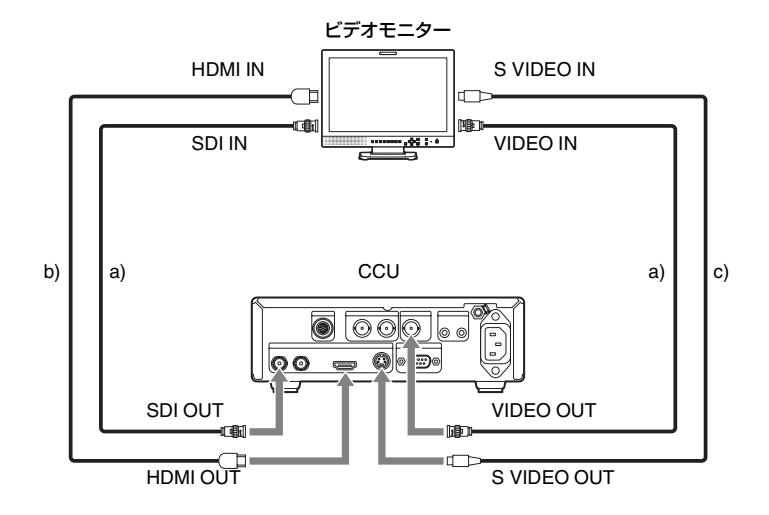

a) 75 Ω同軸ケーブル

b) HDMIケーブル c) S端子ケーブル

ご注意

HDMIケーブル(別売)は、ソニー製ケーブルを推奨します。

# 起動

## 電源を入れる

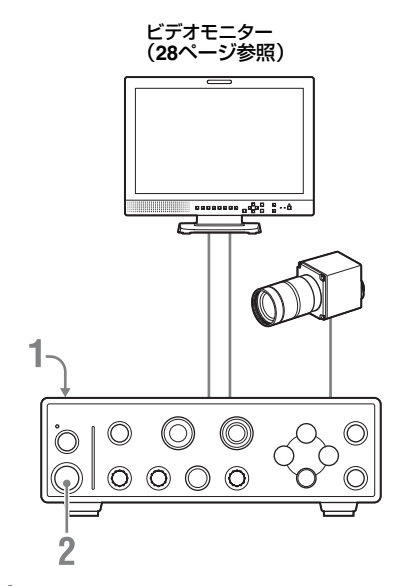

1 付属の電源コードをCCU後面パネルの ~(電源)端子に接続する。

電源コードのプラグをコンセントから抜 いた状態で行ってください。

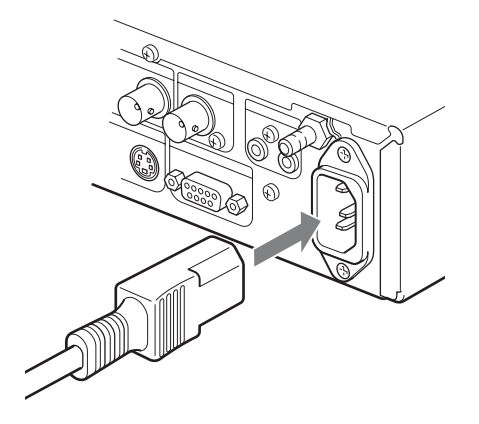

2 (オン/スタンバイ)スイッチを 押す。 スイッチが緑色に点灯し、ビデオモニ ターにカメラ出力画が表示されます。

#### ご注意

カメラヘッドを交換後、本機を起動するとき は、通常よりも起動に時間がかかることがあ ります

## スタンバイ状態にする

 (オン/スタンバイ)スイッチをもう一度 押します。

本機の電源がスタンバイ状態になり、スイッ チがオレンジ色で点灯します。

#### ご注意

本機の電源をスタンバイ状態にしないで電源 コードを抜くと、設定情報が失われることが あります。

# 出力方式の設定

本機の出力方式は、NTSCとPALのいずれかを 選んで設定できます。お使いになる地域に合 わせて、出力方式を設定してください。工場 出荷時には、NTSCに設定されています。

本機の設定は、ビデオモニターを接続した状態で、 MENUボタンを押し、 画面に表示されるメニューを見ながら操作します。

### 出力方式を設定する

[System] メニューの [Region] で設定します。

[System] メニューを表示し、
 [Region] を選択して、ENTERボタンを押す。

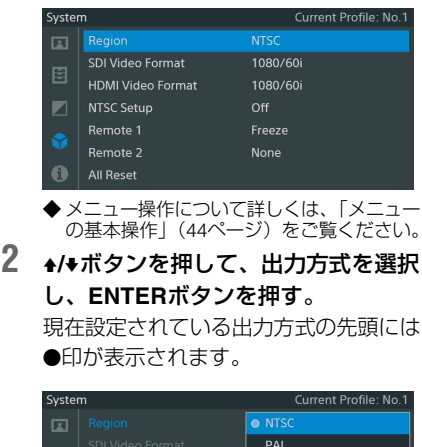

|   | 17.12 |  |
|---|-------|--|
|   |       |  |
|   |       |  |
|   |       |  |
|   |       |  |
| 6 |       |  |

確認メッセージが表示されます。

3 [OK] を選択し、ENTERボタンを押 す。

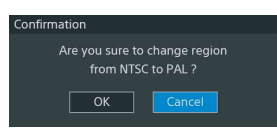

出力方式が設定されます。

#### ご注意

[Region]を変更すると、SDIとHDMIの出力 信号フォーマットが工場出荷時の設定値に戻 ります。必要に応じて、出力信号フォーマッ トを設定してください。

## 出力信号フォーマットを設定す る

接続しているビデオモニターに合わせて、 [System] メニューの [SDI Video Format] または [HDMI Video Format] で出力信号 フォーマットを設定します。

 [System] メニューを表示し、[SDI Video Format] または [HDMI Video Format] を選択して、 ENTERボタンを押す。

> SDI入力のビデオモニターに接続してい るときは [SDI Video Format] を、HDMI 入力のビデオモニターに接続していると きは [HDMI Video Format] を選択しま す。

| System |                   | Current Profile: No.1 |
|--------|-------------------|-----------------------|
| E      | Region            | NTSC                  |
|        |                   | 1080/60i              |
|        | HDMI Video Format | 1080/60i              |
|        | NTSC Setup        | Off                   |
|        | Remote 1          | Freeze                |
|        | Remote 2          | None                  |
|        | All Reset         |                       |

◆メニュー操作について詳しくは、「メニューの基本操作」(44ページ)をご覧ください。

2 ₄/ŧボタンを押して、出力信号フォーマットを選択し、ENTERボタンを押す。

現在設定されている出力信号フォーマッ トの先頭には●印が表示されます。

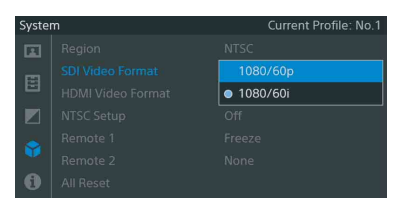

画面の出力が選択した出力信号フォーマットに変更され、確認メッセージが表示されます。

 この出力信号フォーマットで確定す る場合は、[OK]を選択し、ENTER ボタンを押す。

| Confirmation                                                       |
|--------------------------------------------------------------------|
| Are you sure to change video format<br>from 1080/60i to 1080/60p ? |
| OK Cancel                                                          |
|                                                                    |

メモ

選択した出力信号フォーマットにビデオ モニターが対応していないときは、 確認メッセージの操作ができません(確 認メッセージが表示されません)。その 場合は、15秒で変更の操作がキャンセル され、変更前の出力信号フォーマットに 戻ります。

# 出力信号の種類

[System] メニューの [Region] の設定に応じて、本機から出力される信号の種類が変わります。出力される信号を次表に示します。

| Region    | SDI出力                       | HDMI出力                                     | VIDEO出力/S VIDEO出力  |
|-----------|-----------------------------|--------------------------------------------|--------------------|
| NTSC      | 1080/59.94p、<br>1080/59.94i | 1080/59.94p、<br>1080/59.94i、<br>480/59.94p | NTSC <sup>1)</sup> |
| PAL       | 1080/50p、<br>1080/50i       | 1080/50p、<br>1080/50i、<br>576/50p          | PAL <sup>1)</sup>  |
| 1)16:9画像( | の両端をカットして、                  | 4:3画像で出力されます。                              |                    |

32

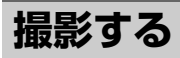

本機を起動すると、本機で撮影しているカメ ラ出力画が、CCU後面パネルにあるビデオ出 力端子(VIDEO、S VIDEO、HDMI、SDI)か ら出力されます。

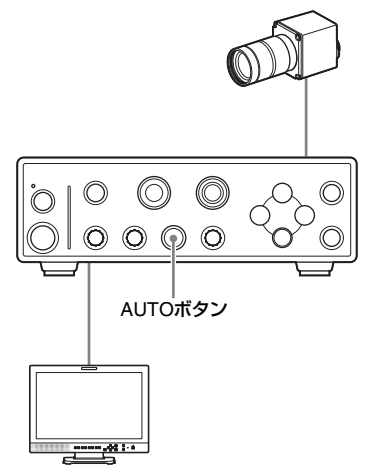

#### カメラ出力画を見るには

いずれかのビデオ出力端子にビデオモニター を接続します。

◆詳しくは、「ビデオモニターの接続」(28 ページ)をご覧ください。

#### カメラ出力画を調整するには

明るさを自動調整することができます。

#### 明るさを自動調整するには

AUTOボタンを押して、ボタンを点灯させま す。

AE機能がオンになります。ゲイン値とシャッ タースピードが自動的に変化し、明るさが常 に自動調整されます。

◆明るさをマニュアルで調整したいときは、 AE機能をオフにしてください。詳しくは、 「明るさを調整する」(36ページ)をご覧く ださい。 登録されているピクチャープロファイルを呼 び出してカメラ出力画を調整することもでき ます。

◆詳しくは、「ピクチャープロファイル」(38 ページ)をご覧ください。

# ホワイトバランスを調 整する

光源の色温度に応じてホワイトバランスを調 整します。

#### ご注意

[Function] メニューの[Fluorescein]が[On] のときは、ホワイトバランスがフルオレセイ ンモード専用の設定になるため、調整できま せん。

### プリセットモード

色温度をプリセット値(工場出荷時は3200K) に設定するモードです。

ホワイトバランスを調整する時間がないとき や、ピクチャープロファイルで設定したホワ イトバランスに固定して撮影したいときに使 用します。

#### オフセットモード

Rゲイン値、Bゲイン値を調整してカメラ出 力画の色みを変えることができます(34 ページ)。

オフセットモードにするには、[Picture] メ ニューの [White Balance] > [Preset On/ Off] で [Off]、[Offset On/Off] で [On] を 選択します。

## オートホワイトバランスを実行 する

CCU前面パネルの ➡ WHITEボタンを押すこ とで、ホワイトバランスを自動調整できます。

#### ご注意

以下のときは、オートホワイトバランスは実 行できません。

- プリセットモードのとき
- [Function] メニューの [Fluorescein] が [On] のとき
- 撮影映像がカラーバーのとき

- 1 被写体の照明光源と同じ条件のところ に白い紙などを置き、ズームアップし て画面全体に白を映す。 被写体の近くの白いもの(白布、白壁)で 代用することもできます。 画面内に高輝度スポットが入らないよう にしてください。
- 2 .e₂ WHITEボタンを押す。

ホワイトバランスの自動調整が実行され ます。

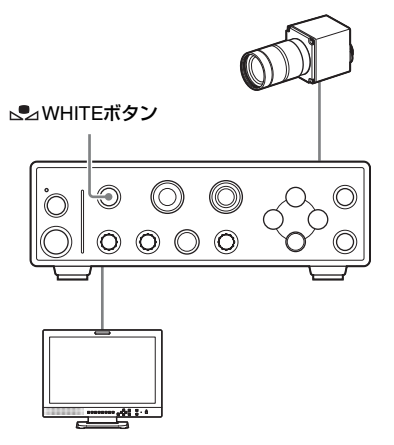

調整中は、ビデオモニターに実行中メッセー ジが表示されます。

オートホワイトバランスが正常終了すると、 完了メッセージが表示されます。

オートホワイトバランス実行後は、ホワイトバランス情報を記憶し、通常の撮影状態に復帰します。

### カメラ出力画の色みを変える

カメラ出力画をより赤く、または青くしたい ときなどにホワイトバランスのオフセット値 を調整して、色みを変えることができます。 調整は、つまみを使うか、[Picture] メニュー の [White Balance] で行います。 また、設定したオフセット値をメモリーに保 存することができます。(ホワイトバランスを 再調整しても再現されます。)

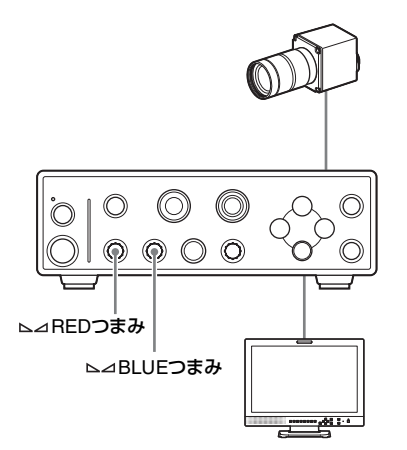

△REDつまみまたは △BLUEつまみを回し て、RまたはBのホワイトゲインのオフセット 値を調整します。

△REDつまみの場合は、時計方向に回すと 赤、反時計方向に回すと緑が強くなります。 △BLUE つまみの場合、時計方向に回すと 青、反時計方向に回すと黄が強くなります。

△REDつまみまたは△⊿BLUEつまみを1秒 以上押したままにすると、オフセット値を0 (工場出荷時の設定値)にリセットすることが できます。

### [Picture] メニューの [White Balance] で調整する

[Picture] メニューの [White Balance] で [Red Gain Offset] または [Blue Gain Offset] を選択し、ホワイトゲインのオフ セット値を調整します。 表示されるスライダーバーで、(+)ボタンを押 して値を設定します。

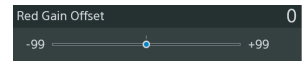

スライダーバーの灰色の丸は設定変更前の値 を、青色の丸は設定中の値を示します。

#### メモ

スライダーバーの表示中に◆/→ボタンを長押 しすると、値の変化量を増加させることがで き、目的の値に早く設定できます。

# 明るさを調整する

本機には、ゲインとシャッタースピードの設定 を組み合わせて、明るさを適切に自動調整する AE機能があります。また、→ BRIGHTNESS つまみの操作でも、ゲイン設定とシャッタース ピード設定の組み合わせによる明るさの調整 が可能です。ただし、特殊な撮影条件が求めら れる場合は、ゲインとシャッタースピードを [Picture] メニューの [Exposure] で個別に設 定することができます。

#### ご注意

急速につまみを回すと、操作を受け付けない 場合があります。つまみはゆっくり回してく ださい。

#### AE機能を使う

AE機能をオンにするにはAUTOボタンを押し て点灯させます。撮影条件に応じてゲインと シャッタースピードが自動的に変化し、明る さが適切に調整されます。

AE機能の調整レベル (AEレベル) や調整モー ド、設定値の上/下限値などは、[Picture] メ ニューの [Exposure] > [Mode] で [Auto] を選択し、各項目で設定します (46ページ)。

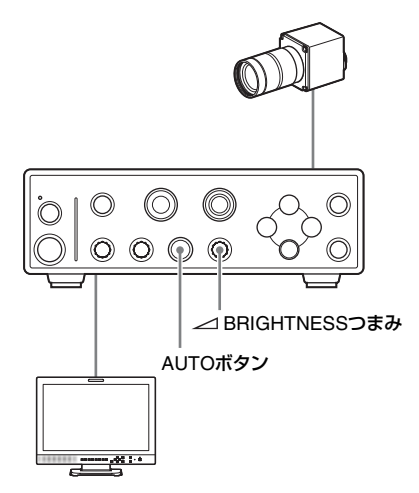

#### AEレベルを設定する

AEレベルとは、明るさの自動調整レベルを 標準よりどの程度明るめにするか、または 暗めにするかのレベルです。設定は、 → BRIGHTNESSつまみを使うか、 [Picture] メニューの [Exposure] で行い ます。

#### ∠ BRIGHTNESS つまみを使って設定 するには

AE機能がオンになっている場合は、 → BRIGHTNESSつまみを回してAEレベル を設定することもできます。時計回りに回 すとAEレベルが上がり(標準より明るめ)、 反時計回りに回すとAEレベルが下がります (標準より暗め)。

→ BRIGHTNESSつまみを1秒以上押したままにすると、AEレベルを工場出荷時の設定値にリセットすることができます。

#### [Picture] メニューの [Exposure] で 設定するには

[Picture] メニューの [Exposure] > [Mode] で [Auto] を選択し、[Auto Exposure Level] でAEレベルを設定します。 表示されるスライダーバーで、◆/◆ボタンを 押して値を設定します。

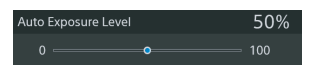

スライダーバーの灰色の丸は設定変更前の 値を、青色の丸は設定中の値を示します。

#### メモ

スライダーバーの表示中に◆/◆ボタンを長押 しすると、値の変化量を増加させることが でき、目的の値に早く設定できます。

### BRIGHTNESSつまみを使う

AE機能をオフにして → BRIGHTNESS つま みを回すと、ゲイン設定とシャッター速度設 定の組み合わせにより明るさを調整できま す。時計回りに回すと明るくなり(ゲインが 上がるまたはシャッター速度が遅くなる)、反 時計回りに回すと暗くなります(ゲインが下 がるまたはシャッター速度が速くなる)。

△BRIGHTNESSつまみを1秒以上押したままにすると、AEレベルを工場出荷時の設定値にリセットすることができます。

# 映像を静止画にする

#### 静止画にするには

CCU前面パネルにある I FREEZEボタンを 押すと、カメラの映像が静止画で出力されま す。

静止画出力がオンになると、 M FREEZEボタンが点灯します。

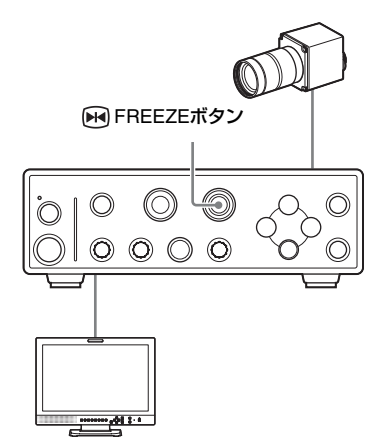

#### 通常の映像に戻すには

再度 I FREEZEボタンを押します。

#### メモ

- 静止画出力中も [Picture] メニューで画質の変更操作は行えますが、静止画には反映されません。通常の映像に戻すと、画質の変更を確認できます。
- 静止画出力中は、ピクチャープロファイル を切り換えても、効果は反映されません。通 常の映像に戻すと、ピクチャープロファイ ルの変更を確認できます。
- 静止画に切り換えると、カラーバー出力は オフとなります。

フルオレセインモード

本機には、フルオレセインで蛍光された被写 体を撮影する際に最適な画質を提供するフル オレセインモードがあります。

フルオレセインモードを使用するには、 [Function]メニューの[Fluorescein]を[On] にします。

#### ご注意

フルオレセインモード時は、ホワイトバランスの調整を行うことができません。

フルオレセインモード時は、[Picture] メ ニューの [Color] で、通常時と異なる方式の 色調整が行えます。

#### 蛍光色のみ濃度を調整する

[Picture] メニューの [Color] > [Saturation] で、励起光によって蛍光された色に対しての み、色の濃度を調整することができます。

#### 蛍光色のみ色味を調整する

[Picture] メニューの [Color] > [Hue] で、 励起光によって蛍光された色に対してのみ、 色みを調整することができます。

# ピクチャープロファイ ル

撮影条件などに合わせて調整した設定値をピ クチャープロファイルとして保存し、必要に 応じて読み出すことが可能です。 ピクチャープロファイルを選択するだけで、 お好みの画質で撮影することができます。 本機では、6種類のピクチャープロファイル (No.1~No.6)を登録することができます。工 場出荷時には、あらかじめ6種類のプリセット 値が登録されています。

ピクチャープロファイルの登録には、 [Picture]メニューの[Profile]を使用します。 ピクチャープロファイルの呼び出しには、 PROFILEボタンを使用します。

### ピクチャープロファイルを登録 する/呼び出す

ピクチャープロファイルを呼び出すだけで登録された設定に変更することができます。 ピクチャープロファイルを呼び出すと、呼び出したピクチャープロファイルの番号がビデオモニター上に3秒間表示されます。

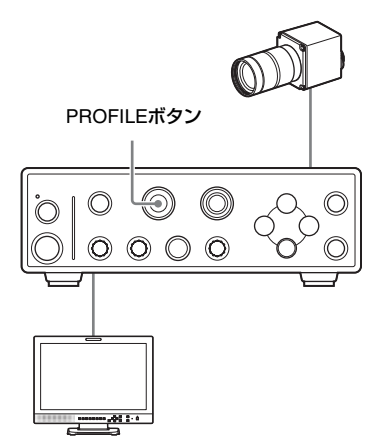

### ピクチャープロファイルを選択する

#### PROFILE ボタンを使って選択する

PROFILEボタンを押して、呼び出すピク チャープロファイルを選択します。 ボタンを押すたびにランプの点灯が切り換わ り、点灯している番号のピクチャープロファ イルが呼び出されます。

#### メモ

PROFILEボタンを長押しすると、ピクチャー プロファイルを逆順で選択できます。

#### ご注意

ピクチャープロファイルの切り換わりかた は、[Picture] メニューの [Profile] > [Profile Selection Range] の設定によって変わりま す。

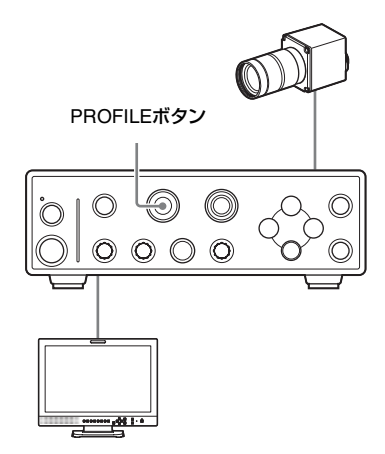

プロファイルの選択を変更すると、選択され たプロファイルに応じた画質に本機が調整さ れます。

#### [Picture] メニューから呼び出す

- メニュー画面を表示し、[Picture] メ ニューの [Profile] を選択し、 ENTERボタンを押す。
- [Select] を選択し、ENTERボタン を押す。

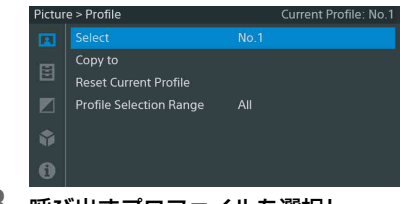

### 3 呼び出すプロファイルを選択し、 ENTERボタンを押す。

| Pictur | e > Profile |      | Current Profile: No.1 |
|--------|-------------|------|-----------------------|
|        |             | No.1 |                       |
|        |             | No.2 |                       |
|        |             | No.3 |                       |
|        |             | No.4 |                       |
| ۲      |             | No.5 |                       |
| 40     |             | No.6 |                       |
| 0      |             |      |                       |

選択したピクチャープロファイルがロー ドされ、プロファイルに応じた画質に本 機が調整されます。

### 4 ■ MENUボタンを押して、メニュー 画面を閉じる。

#### ピクチャープロファイルを登録する

ピクチャープロファイルを呼び出した後で設定 を変更すると、呼び出したピクチャープロファ イル番号の設定が自動的に上書きされます。

# ピクチャープロファイルの設定 をコピーする

現在のピクチャープロファイルの設定内容を 別のプロファイル番号に登録できます。

- メニュー画面を表示し、[Picture] メ ニューの[Profile]を選択し、 ENTERボタンを押す。
- 2 [Copy to] を選択し、ENTERボタ ンを押す。

| Pictur | e > Profile             |      | Current Profile: No.1 |
|--------|-------------------------|------|-----------------------|
|        | Select                  | No.1 |                       |
|        | Copy to                 |      |                       |
|        | Reset Current Profile   |      |                       |
|        | Profile Selection Range |      |                       |
|        |                         |      |                       |
| 0      |                         |      |                       |

 設定を登録したいプロファイルを選 択し、ENTERボタンを押す。

| Pictur | e > Profile | Current Profile: No.1 |
|--------|-------------|-----------------------|
|        |             |                       |
|        |             | No.1                  |
| E      |             | No.2                  |
|        |             | No.3                  |
| ۲      |             | No.4                  |
| 42     |             | No.5                  |
| 0      |             | No.6                  |

選択したピクチャープロファイルに現在 の設定内容がコピーされます。

4 設定が終わったら、■ MENUボタン を押して、メニュー画面を閉じる。

# 選択しているピクチャープロ ファイルをリセットする

選択したピクチャープロファイルの設定内容 を、工場出荷時の設定(標準設定値)に戻す ことができます。

- ◆工場出荷時の設定値については、「ピク チャープロファイルの標準設定値(工場出 荷時の設定値)」(42ページ)をご覧くださ い。
- PROFILEボタンを押して、リセット したいピクチャープロファイルを呼び 出す。
- メニュー画面を表示し、[Picture]
   メニューの[Profile]を選択し、
   ENTERボタンを押す。
- 3 [Reset Current Profile] を選択し、 ENTERボタンを押す。

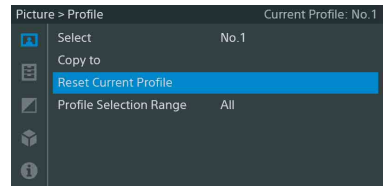

確認メッセージが表示されます。

4 [OK] を選択し、ENTERボタンを押 す。

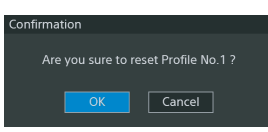

リセットが実行され、工場出荷時の設定 値に戻ります。

5 設定が終わったら、 MENUボタン を押して、メニュー画面を閉じる。

# ピクチャープロファイルが切り 換わる範囲を設定する

フロントパネルの PROFILE ボタンを押して ピクチャープロファイルを切り換える際に、 ピクチャープロファイルが切り換わる範囲を 設定できます。

フットスイッチにPicture Profileを割り当て ている場合も、ここで設定した範囲でピク チャープロファイルが切り換わります。

- MENUボタンを押す。
   メニュー画面が表示されます。
- [Picture] メニューの [Profile] を 選択し、ENTERボタンを押す。
- 3 [Profile Selection Range] を選択 し、ENTERボタンを押す。

| Pictur | e > Profile           |      | Current Profile: No.1 |
|--------|-----------------------|------|-----------------------|
|        | Select                | No.1 |                       |
|        | Copy to               |      |                       |
|        | Reset Current Profile |      |                       |
|        |                       |      |                       |
|        |                       |      |                       |
| 6      |                       |      |                       |

4 ピクチャープロファイルが切り換わる範囲を選択し、ENTERボタンを押す。

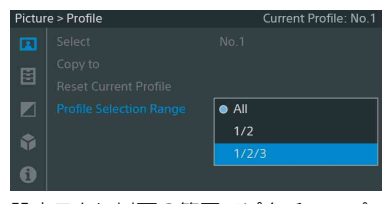

設定ごとに以下の範囲でピクチャープロ ファイルが切り換わります。 AII:1→2→3→4→5→6→1…… 1/2:1→2→1…… 1/2/3:1→2→3→1……

5 設定が終わったら、 MENUボタン を押して、メニュー画面を閉じる。

## ピクチャープロファイルの標準設定値(工場出荷時の設定値)

ピクチャープロファイルのNo.1~No.6には、[Picture] メニューの各項目の設定値があらかじ めプリセットされています。

◆各項目については、「[Picture] メニュー」(46ページ)をご覧ください。

|                    |                           | ピクチャー         | ープロファ                | イル            |               |               |                     |
|--------------------|---------------------------|---------------|----------------------|---------------|---------------|---------------|---------------------|
| 項目                 |                           | No.1<br>標準1   | No.2<br>HDR1<br>(反転) | No.3<br>HDR1  | No.4<br>標準2   | No.5<br>HDR2  | No.6<br>フルオレ<br>セイン |
| Exposure           | Mode                      | Auto          | Auto                 | Auto          | Auto          | Auto          | Auto                |
|                    | High Sensitivity          | Off           | Off                  | Off           | Off           | Off           | Off                 |
|                    | Area                      | Full          | Full                 | Full          | Middle        | Middle        | Middle              |
|                    | Level                     | 80%           | 80%                  | 80%           | 80%           | 80%           | 80%                 |
|                    | Speed                     | +50           | +50                  | +50           | +50           | +50           | +50                 |
|                    | Auto Shutter Limit        | 1/2000        | 1/2000               | 1/2000        | 1/10000       | 1/10000       | 1/10000             |
|                    | Auto Gain Limit           | 12dB          | 12dB                 | 12dB          | 12dB          | 12dB          | 12dB                |
|                    | Gain                      | 0             | 0                    | 0             | 0             | 0             | 0                   |
|                    | Shutter Mode              | High<br>Speed | High<br>Speed        | High<br>Speed | High<br>Speed | High<br>Speed | High<br>Speed       |
|                    | Shutter Speed             | 1/60          | 1/60                 | 1/60          | 1/60          | 1/60          | 1/60                |
| White              | Preset On/Off             | Off           | Off                  | Off           | Off           | Off           | Off                 |
| Balance            | Preset                    | 3200          | 3200                 | 3200          | 3200          | 3200          | 3200                |
|                    | Offset On/Off             | On            | On                   | On            | On            | On            | On                  |
|                    | Red Gain Offset           | 0             | 0                    | 0             | 0             | 0             | 0                   |
|                    | Blue Gain Offset          | 0             | 0                    | 0             | 0             | 0             | 0                   |
| Enhance/           | Sharpness On/Off          | On            | On                   | On            | On            | On            | On                  |
| Noise<br>Reduction | Sharpness Level           | 50            | 50                   | 50            | 0             | 0             | 0                   |
| riculation         | Sharpness<br>Frequency    | 0             | 0                    | 0             | 0             | 0             | 0                   |
|                    | Knee Aperture<br>Level    | 0             | 0                    | 0             | 0             | 0             | 0                   |
|                    | Noise Reduction<br>On/Off | On            | On                   | On            | On            | On            | On                  |
|                    | Noise Reduction<br>Level  | 3             | 6                    | 6             | 3             | 3             | 3                   |
| Knee/              | Knee On/Off               | On            | On                   | On            | On            | On            | On                  |
| White Clip         | Knee Saturation           | 0             | 0                    | 0             | 0             | 0             | -99                 |
| Gamma              | Master Curve              | 2.2           | 2.4wide              | 2.4wide       | 2.2           | HLG           | 2.2                 |
|                    | Black Gamma               | 0             | 0                    | 0             | 0             | 0             | -99                 |
| Color              | Saturation                | 0             | 0                    | 0             | 0             | 20            | 0                   |
|                    | Hue                       | 0             | 0                    | 0             | 0             | 0             | 0                   |
|                    | Low Key<br>Saturation     | 0             | 0                    | 0             | 0             | 0             | 0                   |
| Flip               |                           | Off           | HV Flip              | Off           | Off           | Off           | Off                 |
| Fluoresceir        | l                         | Off           | Off                  | Off           | Off           | Off           | On                  |

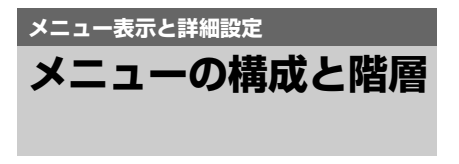

本機では、ビデオモニターの画面に表示され るメニューを利用して、撮影に必要な設定を 行います。

◆ビデオモニターの接続については、「ビデオ モニターの接続」(28ページ)をご覧くだ さい。

### メニューの構成

■ MENUボタンを押すと、メニューが表示され、それぞれ対応するメニュー項目を選択できます。

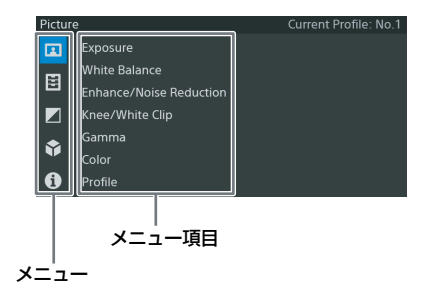

#### ■[Picture] メニュー

画質や撮影に関する設定を行います(46ページ)。

#### 国[Function] メニュー

カメラ機能に関する設定を行います(51ペー ジ)。

#### ■ [White/Black Adjust] メニュー

カラーバランスの設定を行います(52ペー ジ)。

#### System] メニュー

出力方式や出力信号に関する設定を行います (53ページ)。

#### [i] [Information] メニュー

本機のシリアル番号やソフトウェアバージョ ンを表示します(54ページ)。

### メニューの階層

#### MENU

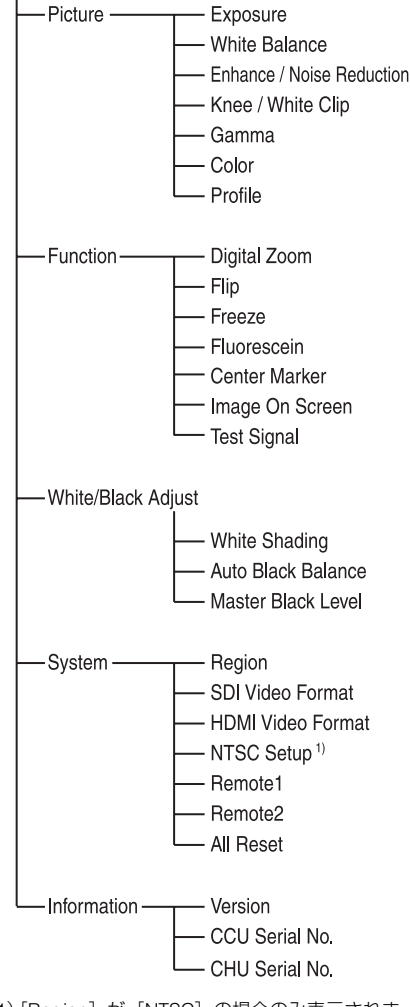

1) [Region] が [NTSC] の場合のみ表示されま す。

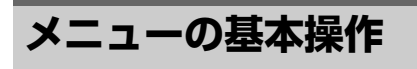

本項では、メニューの基本的な設定方法を説 明します。

#### メニュー操作部

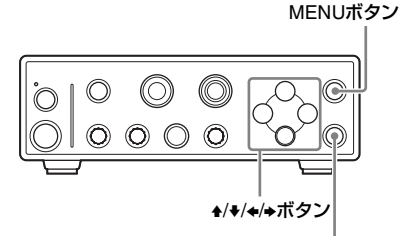

ENTERボタン

#### 🔳 MENU ボタン

メニューの表示をオン/オフします。

#### **≜/**₹/€/→ ボタン

メニュー項目や設定値を選択するときなどに 使用します。

#### ENTER ボタン

選択したメニュー項目や設定値を確定した り、操作を実行するときなどに使用します。

#### メニューを表示する

#### MENUボタンを押す。

ビデオモニターにメニューのホーム画面が表示されます。

メニューを設定する

₄/ŧボタンを押して、設定したいメニューを選択する。

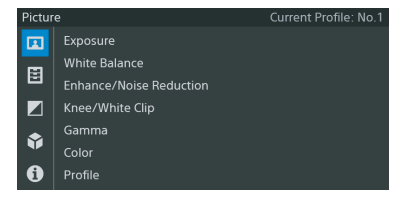

**2** SETボタンまたは→ボタンを押す。

カーソルが右側のメニュー項目のエリア に移動します。

| Pictur | e                       | Current Profile: No.1 |
|--------|-------------------------|-----------------------|
|        |                         |                       |
|        | White Balance           |                       |
|        | Enhance/Noise Reduction |                       |
|        | Knee/White Clip         |                       |
|        | Gamma                   |                       |
|        | Color                   |                       |
| 0      | Profile                 |                       |
|        |                         |                       |

#### メモ

◆ボタンを押すと、1つ上の階層に戻ります。

### 3 ↓/+ボタンを押してメニュー項目を選 択する。

| Pictur | e                       | Current Profile: No.1 |
|--------|-------------------------|-----------------------|
|        | Exposure                |                       |
| œ      | White Balance           |                       |
|        | Enhance/Noise Reduction |                       |
|        | Knee/White Clip         |                       |
| ۲      | Gamma                   |                       |
|        | Color                   |                       |
| 0      | Profile                 |                       |

#### 4 ENTERボタンまたは→ボタンを押す。 現在の設定値が表示されます。

| Picture > Enhance/Noise Reduction |                        |     | Current Profile: No.1 |
|-----------------------------------|------------------------|-----|-----------------------|
|                                   |                        |     |                       |
|                                   | Sharpness Level        |     |                       |
|                                   | Sharpness Frequency    |     |                       |
|                                   | Knee Aperture Level    |     |                       |
|                                   | Noise Reduction On/Off | Off |                       |
|                                   |                        |     |                       |
|                                   |                        |     |                       |

On/Off や切り換えのみで細目のないメ ニュー項目を選択した場合は、手順6に進 んでください。

5 細目があるメニュー項目では、↓/→ ボタンを押して、設定したいメ ニュー項目を選択し、ENTERボタン または→ボタンを押す。 選択肢が表示されます。 6 ↓/→ボタンを押して設定したい値を選択し、ENTERボタンを押して決定する。

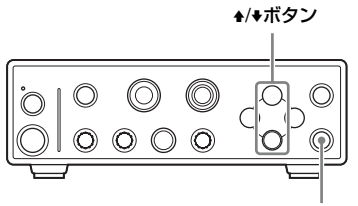

ENTERボタン

設定が変更され、変更後の状態が表示されます。

実行項目で ENTER ボタンを押した場合 は、対応する機能が実行されます。

メニュー項目によっては、値を設定する ためのスライダーが表示されます。 その場合は、◆/◆ボタンを押して値を設定 します。

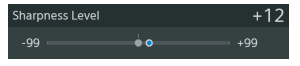

スライダーバーの灰色の丸は設定変更前 の値を、青色の丸は設定中の値を示しま す。

#### メモ

スライダーバーの表示中に◆/◆ボタンを 長押しすると、値の変化量を増加させる ことができ、目的の値に早く設定できま す。

メニュー表示を消す

#### MENUボタンを押す。

メニューの表示が消えます。

# メニュー一覧

各メニュー項目の機能および設定値は以下のとおりです。 なお、工場出荷時の設定値は、太文字(例:Auto)で示します。

# [Picture] メニュー

| Picture                       |                                                        |                                                                                                    |
|-------------------------------|--------------------------------------------------------|----------------------------------------------------------------------------------------------------|
| メニュー項目                        | 細目と設定値                                                 | 内容                                                                                                    |
| Exposure<br>映像の明るさ<br>(露出)の調整 | Mode<br><b>Auto</b><br>Manual                          | 映像の明るさを調整するためのモードを選択します。<br>Auto:明るさを自動調整します。<br>Manual:明るさを手動で調整します。シャッタース<br>ピードやゲインを設定できます。                                               |
|                               |                                                        | <ul> <li>メモ</li> <li>[Manual] モードのときにAUTOボタンを押すと、<br/>[Auto] モードになります。</li> <li>[Auto] モードのときにAUTOボタンを押すと、<br/>[Manual] モードになります。</li> </ul> |
|                               | High Sensitivity<br><b>Off</b><br>On                   | ゲインの最大値を大きく設定し、高感度で動作させる<br>かどうかを選択します。<br>Off:高感度で動作させない。<br>On:高感度で動作させる。                                                                  |
|                               | [Auto] モードのとき                                          |                                                                                                    |
|                               | Area<br><b>Full</b><br>Large<br>Middle<br>Spot<br>Slit | 露出調整の測光域を設定します。<br>Full:画面全体<br>Large:縦はFullと同じ、横はFullの75%<br>Middle:縦横ともLargeの75%<br>Spot:縦横ともLargeの10%<br>Slit:縦はFullと同じ、横はLargeの10%       |
|                               | Auto Exposure Level<br>0~100% (80%)                    | メモ<br>AUTOボタンを長押しすると、選択している測光域が<br>ビデオモニター上に3秒間表示されます。<br>露出量を設定します。                                                                         |
|                               | Auto Exposure Speed<br>-99~0~+99 ( <b>+50</b> )        | 適正な露光量になるまでにかかる時間(AE収束時間)<br>を選択します。                                                                                                    |

| Picture  |                            |                                                    |
|----------|----------------------------|----------------------------------------------------|
| メニュー項目   | 細目と設定値                     | 内容                                                 |
| Exposure | Auto Shutter Limit         | オートシャッターによる最速シャッター速度を設定し                           |
| 映像の明るさ   | [Region] が [NTSC] の場       | ます。                                                |
| (露出)の調整  | <sup>—</sup> 1/60          |                                                    |
|          | 1/100                      |                                                    |
|          | 1/125                      |                                                    |
|          | 1/250                      |                                                    |
|          | 1/500                      |                                                    |
|          | 1/1000                     |                                                    |
|          | 1/2000                     |                                                    |
|          | 1/4000                     |                                                    |
|          | 1/10000                    |                                                    |
|          | [Region] が [PAL] の場合       |                                                    |
|          | 1/50                       |                                                    |
|          | 1/100                      |                                                    |
|          | 1/125                      |                                                    |
|          | 1/250                      |                                                    |
|          | 1/1000                     |                                                    |
|          | 1/2000                     |                                                    |
|          | 1/2000                     |                                                    |
|          | 1/10000                    |                                                    |
|          | Auto Gain Limit            | AEによる調整の最大ゲイン値を設定します。                              |
|          | 1~30 dB ( <b>12 dB</b> )   |                                                    |
|          | [Manual] モードのとき            |                                                    |
|          | Gain                       | ゲイン値を選択します。                                        |
|          | 0~30 dB                    |                                                    |
|          | Shutter Mode<br>High Speed | 電子シャッターのモードを選択します。                                 |
|          | Slow                       | High Speed:ジャッター速度を秒数で設定します。動                      |
|          | Clow                       | さの迷い彼与体をふれないように撮影したい場合                             |
|          |                            | 2、明るさを調整したいとさに使用します。<br>claw: 蒸港フレーノ数でシャック、速度を設定しま |
|          |                            | SIUW・                                              |
|          |                            | 9。 凶飛皮の仏ボドビノイスの少ないフリアな吠家<br>を提撃したいときに体田します         |
|          |                            | で 取 形 し に い に で に 、 じ 代 H し ん り 。                  |

| Picture                                           |                                                                                                    |                            |
|---------------------------------------------------|----------------------------------------------------------------------------------------------------|----------------------------|
| メニュー項目                                            | 細目と設定値                                                                                                    | 内容                         |
| A Control And And And And And And And And And And | <b>m日こと</b> 設たIIE<br>Shutter Speed<br>[Region] が [NTSC] の場<br>合<br>1/60<br>1/100<br>1/125<br>1/250<br>1/500<br>1/1000<br>1/2000<br>1/4000<br>1/10000<br>[Region] が [PAL] の場合<br>1/50<br>1/100<br>1/125<br>1/250<br>1/100<br>1/125<br>1/250<br>1/100<br>1/100<br>1/125<br>1/250<br>1/100<br>1/100<br>1/125<br>1/250<br>1/100<br>1/1000<br>1/1000<br>1/1000<br>1/1000<br>1/1000<br>1/1000<br>1/1000<br>1/1000<br>1/1000<br>1/1000<br>1/1000<br>1/1000<br>1/1000<br>1/1000<br>1/1000<br>1/1000<br>1/1000<br>1/1000<br>1/1000<br>1/1000 | シャッタースピードを選択します。           |
|                                                   | Frame<br>2~8                                                                                                    | 蓄積フレーム数を設定します。             |
| White Balance<br>ホワイトバラン<br>スの設定                  | Preset On/Off<br>Off<br>On                                                                                                    | 色温度をブリセット値に設定するかどうかを選択します。 |
|                                                   | [Preset On/Off] が [On] のと                                                                                                    | 5                          |
|                                                   | Preset<br>2100~10000K ( <b>3200K</b> )                                                                                                    | 色温度のプリセット値を100Kステップで設定します。 |
|                                                   | Offset On/Off                                                                                                    | Rゲイン値、Bゲイン値を手動で調整するかどうかを選  |
|                                                   | Off                                                                                                    | 択します。                      |
|                                                   |                                                                                                    | 「Offact Op/Off」が「Op] のとき   |
|                                                   | Bed Gain Offset                                                                                                    | この強さな調整します                 |
|                                                   | -99~ <b>0</b> ~+99                                                                                                    | 小のの強とを調整します。               |
|                                                   | Blue Gain Offset<br>−99~ <b>0</b> ~+99                                                                                                    | 青みの強さを調整します。               |
|                                                   | [Preset On/Off] が [Off] のと                                                                                                    |                            |
|                                                   | Auto White Balance                                                                                                    | ホワイトバランスの自動調整を実行します。       |

| Picture                        |                                                 |                                                     |  |
|--------------------------------|-------------------------------------------------|-----------------------------------------------------|--|
| メニュー項目                         | 細目と設定値                                          | 内容                                                  |  |
| Enhance /<br>Noise             | Sharpness On/Off<br>Off                         | 輪郭強調をするかどうかを選択します。                                  |  |
| Reduction                      | On                                              |                                                     |  |
| 映像の補正の<br>設定                   | Sharpness Level<br>−99~0~+99 ( <b>+50</b> )     | 輪郭強調のレベルを調整します。                                     |  |
|                                | Sharpness Frequency<br>-99~ <b>0</b> ~+99       | 輪郭強調の周波数を調整します。                                     |  |
|                                | Knee Aperture Level                             | ニーアパーチャー(ニーポイントより輝度が高い部分<br>の輪郭強調)を調整します。           |  |
|                                | Noise Reduction On/Off<br>Off                   | ノイズ補正をするかどうかを選択します。                                 |  |
|                                | On                                              |                                                     |  |
|                                | Noise Reduction Level<br>1~6 (3)                | ノイズ補正のレベルを調整します。                                    |  |
| Knee / White<br>Clip<br>高輝度部分の | Knee On/Off<br>Off<br><b>On</b>                 | 映像の高輝度部分への圧縮をするかどうかを選択しま<br>す。                      |  |
| 調整の設定                          | Knee Mode<br>Auto<br>Manual                     | Auto:撮影している映像の輝度レベルから、圧縮し始める輝度レベルと圧縮度合いを自動で最適に計算する。 |  |
|                                |                                                 | で調整する。                                              |  |
|                                | [Knee Mode] が [Manual] のとき                      |                                                     |  |
|                                | Knee Point<br>50~109 ( <b>90</b> )              | 圧縮し始める輝度レベルを調整します。                                  |  |
|                                | Knee Slope<br>−99~ <b>0</b> ~+99                | 圧縮度合いを調整します。                                        |  |
|                                | Knee Saturation<br>-99~ <b>0</b> ~+99           | 圧縮部分の色つき具合を調整します。                                   |  |
|                                | White Clip On/Off                               | 最大輝度レベルよりも輝度が高い部分を圧縮して、最                            |  |
|                                | On<br>On                                        | 大輝度以下に収めるかどうかを選択します。                                |  |
|                                | [White Clip On/Off] が [On] の                    | のとき                                                 |  |
|                                | White Clip Level<br>90.0~109.0 ( <b>108.0</b> ) | 最大輝度レベルを調整します。                                      |  |

| Picture                       |                                                         |                                                                                                    |
|-------------------------------|---------------------------------------------------------|----------------------------------------------------------------------------------------------------|
| メニュー項目                        | 細目と設定値                                                  | 内容                                                                                                    |
| Gamma<br>ガンマ補正の<br>設定         | Master On/Off<br>Off<br><b>On</b>                       | ガンマ補正を使用して、明暗の階調表現を変更するか<br>どうかを選択します。                                                                                                    |
|                               | [Master On/Off] が [On] のと                               | き                                                                                                    |
|                               | Master Level<br>−99~ <b>0</b> ~+99                      | ガンマ補正による明暗の階調表現の度合いを調整しま<br>す。                                                                                                    |
|                               | Master Curve<br><b>2.2</b><br>2.4wide<br>HLG            | ガンマ補正に使用する基準カーブを選択します。ビデ<br>オモニターのガンマ設定と揃えることで、適切な階調<br>の映像が出力されます。                                                                                                    |
|                               |                                                         | で注意                                                                                                    |
|                               |                                                         | 2.4wideおよびHLGを選択しているときはKnee機能を<br>使用できません。                                                                                                    |
|                               | Black Gamma<br>−99~ <b>0</b> ~+99                       | 映像の暗い部分のみを立てて階調をはっきりさせたり、<br>逆に潰してノイズを抑えるブラックガンマ機能のレベ<br>ルを調整します。                                                                                                    |
| <b>Color</b><br>映像の鮮やかさ       | Saturation<br>−99~ <b>0</b> ~+99                        | 色鮮やかさを調整します。                                                                                                    |
| の設定                           | Hue<br>-99~ <b>0</b> ~+99                               | 色相を調整します。                                                                                                    |
|                               | Low Key Saturation<br>−99~ <b>0</b> ~+99                | 映像の暗い部分の色鮮やかさを調整します。                                                                                                    |
| Profile<br>ピクチャープロ<br>ファイルの操作 | Select<br>No.1<br>No.2<br>No.3<br>No.4<br>No.5<br>No.6  | 選択したピクチャープロファイルをロードします。                                                                                                    |
|                               | Copy To<br>No.1<br>No.2<br>No.3<br>No.4<br>No.5<br>No.6 | 現在選択されているピクチャープロファイルの設定値<br>を、選択したプロファイルNo.にコピーします。                                                                                                    |
|                               | Reset Current Profile                                   | 現在選択しているピクチャープロファイルの内容を工<br>場出荷時の設定値に戻します。                                                                                                    |
|                               | Profile Selection Range<br>All<br>1/2<br>1/2/3          | フロントパネルのPROFILEボタンまたはフットスイッ<br>チ (Picture Profileを機能割り当てしている場合) でピ<br>クチャープロファイルを切り換えたときに、選択され<br>るプロファイルNo.の範囲を設定することができます。<br>All: 1→2→3→4→5→6→1<br>1/2: 1→2→1<br>1/2/3: 1→2→3→1 |

# [Function] メニュー

| Function                                            |                                                 |                                                                                                    |
|-----------------------------------------------------|-------------------------------------------------|----------------------------------------------------------------------------------------------------|
| メニュー項目                                              | 細目と設定値                                          | 内容                                                                                                    |
| <b>Digital Zoom</b><br>デジタルズーム<br>の設定               | <b>x1.0</b> ~x2.5                               | デジタルズームの倍率を調整します。                                                                                                    |
| Flip<br>映像の反転                                       | <b>Off</b><br>H Flip<br>V Flip<br>HV Flip       | 映像を反転して出力します。設定を切り換えると、選<br>択した設定がビデオモニター上に3秒間表示されます。<br>Off:反転なし<br>H Flip:左右反転<br>V Flip:上下反転<br>HV Flip:上下左右反転                                                               |
| Freeze<br>静止画の出力                                    | <b>Off</b><br>On                                | 映像を静止画で出力します。<br>Off:通常の映像を出力する。<br>On:静止画で出力する。                                                                                                    |
| Fluorescein<br>フルオレセイン<br>モードの設定                    | <b>Off</b><br>On                                | フルオレセイン撮影のときに、青色光を低減させるフ<br>ルオレセインモードの有効/無効を切り換えます。<br>Off:無効<br>On:有効                                                                                                    |
| Center Marker<br>センターマー<br>カー                       | <b>Off</b><br>On                                | センターマーカーを表示するかどうかを選択します。                                                                                                    |
| Image On<br>Screen<br>グラフィクス重<br>畳の設定               | Off<br>On                                       | フロントパネル操作を行った際に、出力映像にグラ<br>フィクス表示をするかどうかを選択します。<br>Off: グラフィクス表示をしない。<br>On: グラフィクス表示をする。                                                                                       |
| Test Signal<br>カメラ出力とカ<br>ラーバー、テス<br>ト信号出力の切<br>り換え | Off<br>Multi<br>EBU 75%<br>EBU 100%<br>Test Saw | カメラの映像、カラーバー、テスト信号のいずれを出<br>力するか設定します。<br>Off: カメラの映像を出力する。<br>Multi:マルチフォーマットカラーバーを出力する。<br>EBU 75%:EBU 75%カラーバーを出力する。<br>EBU 100%:EBU 100%カラーバーを出力する。<br>Test Saw:テスト信号を出力する。 |

# [White/Black Adjust] メニュー

| うかを選択しま |
|---------|
|         |
| を選択します  |
|         |
|         |
|         |
|         |
|         |
|         |
|         |
|         |
|         |
|         |
|         |
|         |
|         |
|         |
|         |
|         |

# [System] メニュー

| System                                             |                                                                                         |                                                                                                    |
|----------------------------------------------------|-----------------------------------------------------------------------------------------|----------------------------------------------------------------------------------------------------|
| メニュー項目                                             | 細目と設定値                                                                                  | 内容                                                                                                    |
| Region<br>出力方式の設定                                  | NTSC<br>PAL                                                                             | お使いの地域に合わせて、出力方式を選択します。                                                                                                    |
| SDI Video<br>Format<br>SDIの出力信号                    | [Region] が [NTSC] の場合<br>1080/60p<br><b>1080/60i</b>                                    | SDIの出力信号フォーマットを選択します。<br>メモ                                                                                                    |
| フォーマットの<br>設定                                      | [Region] が [PAL] の場合<br>1080/50p<br><b>1080/50i</b>                                     | 本機では、1080/59.94p、1080/59.94iを、メニュー上<br>ではそれぞれ1080/60p、1080/60iと表示しています。                                                                                                    |
| HDMI Video<br>Format<br>HDMIの出力信号<br>フォーマットの<br>設定 | [Region] が [NTSC] の場合<br>1080/60p<br><b>1080/60i</b><br>480/60p                         | HDMIの出力信号フォーマットを選択します。<br>メモ<br>• 本機では、1080/59.94p、1080/59.94iを、メニュー                                                                                                    |
|                                                    | [Region] が [PAL] の場合<br>1080/50p<br><b>1080/50i</b><br>576/50p                          | 上ではそれぞれ1080/60p、1080/60iと表示していま<br>す。<br>・ 接続されたビデオモニターが、設定されたフォー<br>マットに対応できない場合は、ビデオモニターが対<br>応しているフォーマットで表示されます。                                                                                                    |
| NTSC Setup<br>NTSCセット<br>アップ設定                     | [Region] が [NTSC] の場合<br>のみ有効<br>Off<br>On                                              | [Region] に [NTSC] が選択されているときに、<br>VIDEO端子とS VIDEO端子からの出力信号に7.5%の<br>セットアップを付加するかどうかを選択します。                                                                                                    |
| Remote 1<br>リモート接点ス<br>イッチ端子1の設<br>定               | None<br>Freeze<br>Fluorescein<br>Picture Profile<br>Flip HV<br>Flip All<br>Digital Zoom | リモート接点端子1に接続したフットスイッチで実行す<br>る機能を選択します。<br>None:何もしない。<br>Freeze:静止画での出力のオン/オフを切り換える。<br>Fluorescein:フルオレセインモードの有効/無効を切<br>り換える。<br>Picture Profile:次のピクチャープロファイルNo.を選<br>択する。選択されるピクチャープロファイルの範囲<br>は、[Picture]メニューの[Profile] > [Profile<br>Selection Range]で設定した範囲となる。<br>Flip HV:映像の反転機能を次のように切り換える。<br>反転なし→上下左右反転→反転なし…<br>Flip All:映像の反転機能を次のように切り換える。<br>反転なし→左右反転→上下反転→上下左右反転→反<br>転なし… |

| System    |                 |                                        |
|-----------|-----------------|----------------------------------------|
| メニュー項目    | 細目と設定値          | 内容                                     |
| Remote 2  | None            | リモート接点端子2に接続したフットスイッチで実行す              |
| リモート接点ス   | Freeze          | る機能を選択します。                             |
| イッナ端子2の設  | Fluorescein     | None:何もしない。                            |
| Æ         | Picture Profile | Freeze:静止画での出力のオン/オフを切り換える。            |
|           | Flip HV         | Fluorescein:フルオレセインモードの有効/無効を切         |
|           | Flip All        | り換える。                                  |
|           | Digital Zoom    | Picture Profile:次のピクチャープロファイルNo.を選     |
|           |                 | 択する。選択されるピクチャープロファイルの範囲                |
|           |                 | は、[Picture] メニューの [Profile] > [Profile |
|           |                 | Selection Range]で設定した範囲となる。            |
|           |                 | Flip HV:映像の反転機能を次のように切り換える。            |
|           |                 | 反転なし→上下左右反転→反転なし…                      |
|           |                 | Flip All:映像の反転機能を次のように切り換える。           |
|           |                 | 反転なし→左右反転→上下反転→上下左右反転→反                |
|           |                 | 転なし…                                   |
|           |                 | Digital Zoom:デジタルズームのオン/オフを切り換         |
|           |                 | える。                                    |
| All Reset |                 | 本機の各設定値を工場出荷時の値に戻します。                  |
|           |                 | ただし、[Region] の設定値は初期化されません。            |

# [Information] メニュー

| Information                                |        |                       |
|--------------------------------------------|--------|-----------------------|
| メニュー項目                                     | 細目と設定値 | 内容                    |
| Version<br>ソフトウェア<br>バージョンの表<br>示          |        | 本機のソフトウェアバージョンを表示します。 |
| CCU Serial No.<br>CCUのシリアル<br>番号の表示        |        | CCUのシリアル番号を表示します。     |
| CHU Serial No.<br>カメラヘッドの<br>シリアル番号の<br>表示 |        | カメラヘッドのシリアル番号を表示します。  |

#### システム使用例

# フットスイッチを使う

CCU 後面パネルにあるリモート接点スイッ チ端子1、2にフットスイッチを接続して、本 機の機能を実行できます。フットスイッチは、 2台接続できます。

### フットスイッチを接続する

本機の電源がオフの状態で、リモート接点ス イッチ端子1、2にフットスイッチを接続しま す。

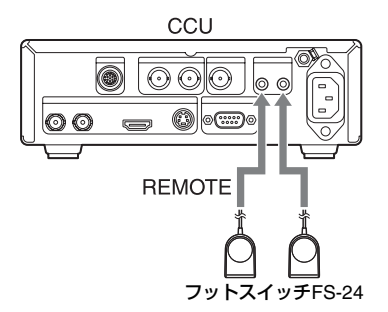

#### 注意

FS-24は防滴保護等級IPX3対応のため、液体 にさらされる場所(手術室など)ではご使用 になれません。

安全のため、液体にさらされる場所(手術室 など)でご使用の場合は、IPX6以上に対応し た製品をご使用ください。

#### リモート接点スイッチ端子1、2

端子仕様(ステレオミニジャック)

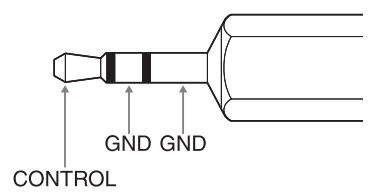

### 実行する機能を設定する

フットスイッチで実行する機能を設定しま す。

◆フットスイッチで実行する機能について は、「[System] メニュー」(53ページ)を ご覧ください。

### **1** ■ MENUボタンを押す。

メニュー画面が表示されます。

2 [System] メニューの [Remote 1] または [Remote 2] を選択し、 ENTERボタンを押す。

> リモート接点スイッチ端子1に接続した 場合は [Remote 1] を、リモート接点ス イッチ端子2に接続した場合は [Remote 2] を設定してください。

| Syste | m                 | Current Profile: No.1 |
|-------|-------------------|-----------------------|
|       | Region            |                       |
|       | SDI Video Format  | 1080/60i              |
| E     | HDMI Video Format | 1080/60i              |
|       | NTSC Setup        | Off                   |
|       | Remote 1          |                       |
|       | Remote 2          | None                  |
| 0     | All Reset         |                       |

3 フットスイッチで実行する機能を選 択し、ENTERボタンを押す。

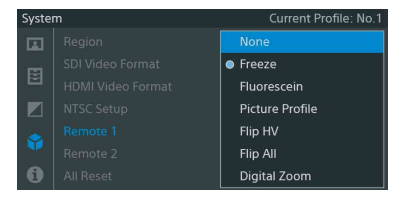

- 4 フットスイッチを2台接続する場合 は、同様にして、2台目で実行する機 能を選択する。
- 5 設定が終わったら、■ MENUボタン を押して、メニュー画面を閉じる。

# 2台のカメラを使って 3D撮影をする

本機を2セット使って以下のように接続する と、3D撮影ができます。 2台のCCUの接続には、市販の75Ω同軸ケー ブルを用意してください。 推奨ケーブル:5CFB、ケーブル長1m以下

 市販の75 Ω同軸ケーブルを使って、1 台目のCCUの3D-SYNC OUT端子と2 台目のCCUの3D-SYNC IN端子を接続 する。

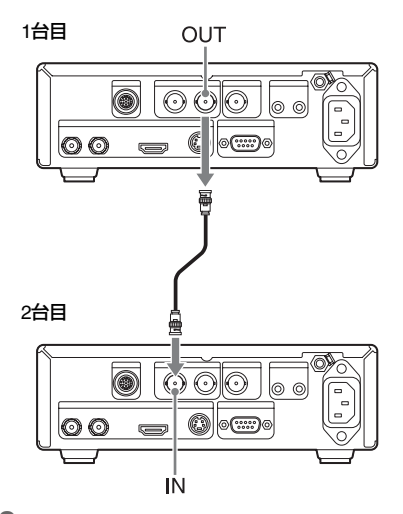

2 2台のメニュー画面で、ビデオフォーマットや画質などの設定を合わせる。

#### ご注意

- 2台のカメラヘッドの設置調整については、 3Dの安全基準などを充分に考慮し、人体に 悪影響をおよぼさないように注意してくだ さい。
- 2台とも同じ長さのカメラケーブルを使用 してください。

# CCUの操作をロック する

CCUの前面パネルにある&LOCKボタンを押 すと、前面パネルのボタンとつまみの操作が ロックされます。ロック中は&LOCKボタン が点灯します。ロック中にの(オン/スタン バイ)スイッチと&LOCKボタン以外のボタ ンやつまみを操作すると、&LOCK ボタンが 点滅し、接続しているビデオモニターに注意 メッセージが表示されます。

#### ご注意

(オン/スタンバイ)スイッチと LOCKボタンの操作はロックされません。

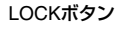

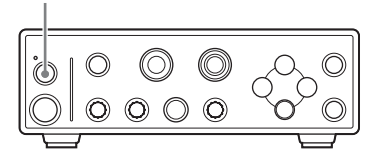

### ロックを解除する

再度、台LOCKボタンを押します。

# コンピューターから操作する

RS-232C インターフェースを介して、コン ピューターから本機を操作することができま す。

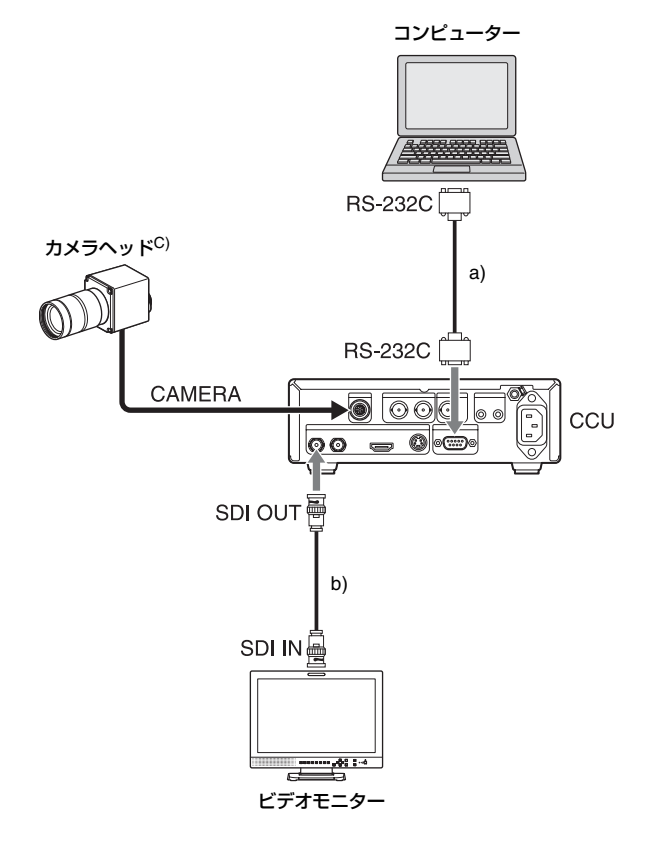

a) D-sub 9ピンリモートコントロールケーブル b) 75Ω同軸ケーブル c) カメラヘッドの接続については26ページ参照

◆本機とコンピューターを接続するケーブ ルの仕様やRS-232Cプロトコルについて は、ソニーのサービス窓口にお問い合わ せください。

# <sup>付録</sup> トラブル時の対処

修理を依頼される前に、もう一度点検してください。それでも正常に動作しないときは、ソニーのサービス窓口にお問い合わせください。

### 電源

| 症状                                               | 原因             | 対処                                                                              |
|--------------------------------------------------|----------------|---------------------------------------------------------------------------------|
| <ul> <li>(オン/スタンバイ)スイッチを押しても本機が起動しない。</li> </ul> | AC電源に接続されていない。 | AC電源に接続する。                                                                      |
| 前面パネルの電<br>源ランプを除く<br>すべてのLEDが<br>点滅する。          | システムエラーが発生した。  | 電源コードを外して、カメラケーブルなどの機器の<br>接続を確認してください。<br>解消されない場合は、ソニーのサービス窓口にお問<br>い合わせください。 |

## 撮影

| 症状                                    | 原因                                                                       | 対処                                                                                                    |
|---------------------------------------|--------------------------------------------------------------------------|----------------------------------------------------------------------------------------------------|
| カメラ出力画が<br>出ない。                       | カメラヘッドがCCUにしっかり<br>と接続されていない。                                            | カメラヘッドの接続を確認する。                                                                                                    |
|                                       | [System] メニューの [Region]<br>の設定が、ご使用のビデオモニ<br>ターの設定と異なっている。               | [System] メニューの [Region] を正しく設定する<br>(53ページ参照)。<br>以下の操作により、[Region] の設定を変更するこ<br>ともできます。<br>[NTSC] に設定: MENUボタンと◆ボタンを同時に<br>押した状態で、 LOCKボタンを押す。<br>[PAL] に設定: MENUボタンと◆ボタンを同時に押<br>した状態で、 LOCKボタンを押す。 |
|                                       | [System] メニューの [SDI<br>Video Format] の設定が、<br>ご使用のビデオモニターの設定<br>と異なっている。 | [System] メニューの [SDI VideoFormat] を正しく<br>設定する (53ページ参照)。                                                                                                    |
| カメラ出力画が<br>乱れている(不<br>正な画像が出て<br>いる)。 | カメラヘッドがCCUにしっかり<br>と接続されていない。                                            | カメラケーブルの接続を確認する。カメラケーブル<br>のコネクターをしっかり差し込んでから、コネク<br>ターリングを回して締める。                                                                                                    |

エラー /警告表示

本機でエラーが発生すると、すべての出力に警告/注意メッセージが表示されます。また、メッ セージによっては前面パネルの電源ランプを除くすべてのLEDが点滅します。 メッセージに従って対策してください。

### エラー表示

次のようなメッセージが表示された場合は、前面パネルの電源ランプを除くすべてのLEDが高 速点滅します。

| メッセージ             | 説明                                                        |
|-------------------|-----------------------------------------------------------|
| System Error : XX | XXはエラー番号です。このメッセージが表示されたときは、エラー番号をソ<br>ニーのサービス窓口にご連絡ください。 |

## 警告表示

次のようなメッセージが表示された場合は、前面パネルの電源ランプを除くすべてのLEDが点 滅します。

| メッセージ                                                                           | 説明                                            |
|---------------------------------------------------------------------------------|-----------------------------------------------|
| Camera head<br>disconnected. Turn off<br>camera and check<br>camera connection. | カメラヘッドが接続されていません。<br>本機の電源コードを外して、機器の接続を確認する。 |

# 仕様

## 一般

#### 電源電圧

AC 100 V~240 V、50/60 Hz

#### 入力電流

0.40 A — 0.25 A

#### 動作温度

0 ℃~40 ℃

#### 動作湿度

20%~80%(ただし結露なきこと)

### 動作気圧

700 hPa~1,060 hPa

#### 保存・輸送温度

–20 °C∼+60 °C

#### 保存・輸送湿度

20%~90%(ただし結露なきこと)

#### 保存・輸送気圧

700 hPa~1,060 hPa

#### 質量

カメラヘッド:約60g カメラコントロールユニット:約1.9kg

#### 外形寸法(w/h/d、最大突起含まず)

カメラヘッド:約34×39×43 mm カメラコントロールユニット:約200×62 ×264 mm

#### 付属品

「商品構成」(20ページ)参照

### カメラヘッド

#### 撮像素子

1/2.8型、"Exmor R" CMOSイメージセン サー RGB 3板方式 有効画素数 1920(H)×1080(V)

#### レンズマウント

Cマウント

#### 感度

- F13(Typical)(1080/59.94iのとき、 89.9%反射、2000 lx)
- F20 (Typical) (1080/59.94iのとき、 89.9%反射、2000 lx、High Sensitivity がOn)

#### 画像S/N

63 dB (Y) (Typical)

#### 水平解像度

1000TV本以上

#### ゲイン

0 dB~30 dB

#### シャッター速度

 $^{1}/_{60} \sim ^{1}/_{10000}$ 

カメラケーブル端子

丸型20ピン

### カメラコントロールユニット

#### 入力端子

**リモート接点スイッチ端子1、2** ステレオミニジャック

#### 出力端子

# VIDEO OUT

BNC、1.0 Vp-p、75 Ω、不平衡 S VIDEO OUT 4ピンミニDIN端子 Y:1.0 Vp-p、75 Ω、不平衡 C(BURST):0.286 Vp-p、75 Ω(NTSC) C(BURST):0.3 Vp-p、75 Ω(PAL)

#### HDMI OUT

HDMIコネクター

#### SDI OUT

BNC、HD/3G:0.8 Vp-p/75 Ω HD:SMPTE 292M準拠 3G:SMPTE 424M準拠

#### 入出力端子

### CAMERA

丸型20ピン

#### RS-232C

D-sub 9ピン

#### 3D-SYNC IN, OUT

BNC

Ą

等電位端子

#### 別売アクセサリー

カメラケーブル CCMC-SA06 (標準6 m) 質量 約470 g CCMC-SA10 (標準10 m) 質量 約745 g CCMC-SA15 (標準15 m) 質量 約1,100 g CCMC-EA05 (延長5 m) 質量 約400 g フットスイッチ FS-24 2Dカメラアダプター CCMA-2DAR

#### 注意

FS-24は防水保護等級IPX3対応のため、液体 にさらされる場所(手術室など)ではご使用 になれません。 安全のため、液体にさらされる場所(手術室 など)でご使用の場合は、IPX6以上に対応し た製品をご使用ください。

#### 注意

付属の電源コードは本機の専用品です。 他の機器には使用できません。

#### 安全に関する仕様

電撃に対する保護の形式: クラスI 水の浸入に対する保護等級: 0級(特に保護がされていない) 可燃性麻酔剤の点火の危険に対する保 護: 空気、酸素または亜酸化窒素と混合し た可燃性麻酔ガスが存在する環境で の使用には適していません。 作動モード:

### 連続

仕様および外観は、改良のため予告なく変更 することがありますが、ご了承ください。 この装置は、クラスA機器です。この装置を住 宅環境で使用すると電波妨害を引き起こすこと があります。この場合には使用者が適切な対策 を講ずるよう要求されることがあります。

VCCI-A

- お使いになる前に、必ず動作確認を行ってください。故障その他に伴う営業上の機会損失等は保証期間中および保証期間経過後にかかわらず、補償はいたしかねますのでご了承ください。
- 本製品を使用したことによるお客様、または 第三者からのいかなる請求についても、当社 は一切の責任を負いかねます。
- 諸事情による本製品に関連するサービスの停止、中断について、一切の責任を負いかねます。

保証書とアフターサー ビス

### 保証書

- この製品には保証書が添付されていますの
   で、お買い上げの際お受け取りください。
- 所定の事項の記入および記載内容をお確か めのうえ、大切に保存してください。

アフターサービス

#### 調子が悪いときはまずチェックを

この説明書をもう一度ご覧になってお調べく ださい。

#### それでも具合が悪いときは

ソニーのサービス窓口にご相談ください。

#### 保証期間中の修理は

保証書の記載内容に基づいて修理させていた だきます。詳しくは保証書をご覧ください。

#### 保証期間経過後の修理は

修理によって機能が維持できる場合、ご要望 により有料修理させていただきます。

保証期間中の修理など、アフターサービスに ついてご不明な点は、ソニーのサービス窓口 にお問い合わせください。

# 索引

## 数字

| 3D ‡ | 最影 | <br> | <br> | <br> | 56 |
|------|----|------|------|------|----|
|      |    |      |      |      |    |

# ア行

| 明るさの調整      | 36 |
|-------------|----|
| エラー表示       | 59 |
| 延長ケーブル      | 26 |
| オートホワイトバランス | 34 |

# カ行

| カメラコントロールユニット | 22 |
|---------------|----|
| 後面パネル         | 23 |
| 前面パネル         | 22 |
| カメラ出力画        |    |
| 色みを変える        | 34 |
| カメラヘッド        | 22 |
| 起動            | 29 |
| コンピューター操作     | 57 |
|               |    |

# サ行

| 撮影          | 33 |
|-------------|----|
| 出力信号の種類     | 32 |
| 仕様          | 60 |
| 使用上のご注意     | 17 |
| スタンバイ状態     | 29 |
| 静止画         | 37 |
| 接続          |    |
| カメラヘッドと CCU | 26 |
| コンピューター     | 57 |
| ビデオモニター     | 28 |
|             |    |

# 夕行

| 特長       | 20 |
|----------|----|
| トラブル時の対処 | 58 |

| 八行          |    |
|-------------|----|
| ピクチャープロファイル | 38 |

| コピー       | 39 |
|-----------|----|
| 登録 / 呼び出し | 38 |
| リセット      | 40 |
| ビデオモニター   |    |
| 接続        | 28 |
| フットスイッチ   | 55 |
| ホワイトバランス  | 34 |

## マ行

| メニュー    |    |
|---------|----|
| 基本操作    | 44 |
| メニュー一覧  | 46 |
| メニュー操作部 | 44 |

# ラ行

| レンズの取り付け | 25 |
|----------|----|
|          |    |

# A

C

| AE 機能     | 36 |
|-----------|----|
| All Reset | 54 |

# \_\_\_\_\_

| CCU | 22, 23 |
|-----|--------|
|     |        |

| E        |     |    |
|----------|-----|----|
| Exposure | 46, | 52 |

# F

| Flip            | 51 |
|-----------------|----|
| Fluorescein     | 51 |
| Freeze          | 51 |
| [Function] メニュー | 51 |

# Η

| HDMI Video Format | . 53 |
|-------------------|------|
|-------------------|------|

# Ī

[Information] メニュー...... 54

# Ν

| NTSC Setup 53 |
|---------------|
|---------------|

# Ρ

| [Picture] メニュー | 46 |
|----------------|----|
| Profile        | 50 |

# R

| Region   | 53 |
|----------|----|
| Remote 1 | 53 |
| Remote 2 | 54 |

# S

| SDI Video Format | 53 |
|------------------|----|
| [System] メニュー    | 53 |

# V

| Version | Information | 54 |
|---------|-------------|----|
|         |             |    |

# W

| White Balance             | 48 |
|---------------------------|----|
| [White/Black Adjust] メニュー | 52 |

→→→ ソニー株式会社 〒108-0075 東京都港区港南1-7-1

http://www.sony.co.jp/

<sup>お問い合わせは</sup> 「セールス会社窓口のしおり」にある窓口へ